Сервис ведения информации об успеваемости учащегося и информирования родителей

# СФЕРА- Электронный Журнал

# Инструкция пользователя по работе с системой.

# Оглавление

| 1.   | 06    | бщая информация                                    | 5  |
|------|-------|----------------------------------------------------|----|
| 1    | .1    | Описание сервиса                                   | 5  |
| 1    | .2    | Разграничение прав доступа.                        | 6  |
| 1    | .3    | Начало работы. Вход в систему                      | 7  |
| 2.   | ЭĮ    | IУ для родителей                                   | 8  |
| 2    | 2.1   | Права и возможности родителей в системе.           | 8  |
| 2    | 2.2   | Просмотр текущих отметок учащегося.                | 8  |
| 2    | 2.3   | Просмотр итоговых отметок учащегося                | 10 |
| 2    | 2.4   | Динамика успеваемости учеников за год.             | 10 |
| 2    | 2.5   | Просмотр домашних заданий                          | 11 |
| 2    | 2.6   | Просмотр расписания занятий                        | 12 |
| 2    | 2.7   | Просмотр расписания звонков                        | 13 |
| 2    | 2.8   | Изменение информации об учениках.                  | 13 |
| 3.   | ЭĮ    | ІУ для учеников                                    | 16 |
| 4.   | ЭĮ    | ІУ для школьного администратора                    | 16 |
| 4    | .1 Г  | Ірава администратора школы в системе               | 16 |
| 4    | .2 E  | вод новостей школы                                 | 16 |
| 4    | .3 Г  | Іросмотр и редактирование категорий уроков         | 17 |
| 4    | .4 Г  | Іросмотр и редактирование классов                  | 18 |
| 4    | .5 Г  | Іросмотр и редактирование периодов обучения        | 19 |
| 4    | .6 Г  | Іросмотр и редактирование пользователей            | 20 |
| 4    | .7 Г  | Іросмотр и редактирование родителей неплательщиков | 22 |
| 4    | .8 Г  | Іросмотр и редактирование перечня предметов.       | 22 |
| 4    | .9 Г  | Іросмотр и редактирование списка преподавателей    | 23 |
| 4    | .10   | Просмотр и редактирование свойств школы            | 24 |
| 4    | .11   | Отчеты                                             | 25 |
|      | Te    | кущая успеваемость по школе                        | 25 |
|      | Ит    | гоговая успеваемость по школе                      | 26 |
| 4    | .12   | Просмотр и редактирование учебного календаря       | 26 |
| 4    | .13   | Просмотр и редактирование расписания занятий       | 27 |
| 4    | .14   | Просмотр и редактирование расписания звонков       | 29 |
| 5. I | Рабо  | чее место секретаря школы                          | 30 |
| 6. 3 | ЭДУ   | для классного руководителя                         | 30 |
| 6    | 5.1 Г | Грава                                              | 30 |
| 6    | 5.2 0 | Формирование списков учеников в классах            | 31 |
|      | 6.2   | 2.1 Добавить ученика в класс.                      | 31 |

| 6.2.2 Редактирование и удаление ученика.                              | 31        |
|-----------------------------------------------------------------------|-----------|
| 6.2.3 Перевод ученика с прошлого года.                                | 32        |
| 6.3 Деление учеников на группы.                                       | 32        |
| 6.4 Предоставление доступа учителям на редактирование информации по н | классам32 |
| 6.4.1 Добавление предмета и прав доступа к нему                       |           |
| 6.5 Периоды отметок                                                   |           |
| 6.5.1 Установить периоды для ввода отметок по предметам               |           |
| 6.6 Порядок предметов                                                 |           |
| 6.7 Отчеты                                                            | 34        |
| 6.7.1 Выписка из журнала                                              | 34        |
| 6.7.2 Итоговые отметки                                                | 35        |
| 6.7.3 Итоги периода                                                   |           |
| 5.7.4 Успеваемость по классу.                                         | 37        |
| 6.7.5 Учет посещаемости                                               |           |
| 6.7.6 Рейтинг ученика                                                 |           |
| 6.7.7 Отчет о посещении дневника пользователями                       |           |
| 7. Рабочее место классного наблюдателя                                |           |
| 8. Рабочее место преподавателя                                        | 40        |
| 8.1 Права                                                             | 40        |
| 8.2 Просмотр планируемых занятий                                      | 40        |
| 8.3 Ввод фактических занятий и их тем.                                | 40        |
| 8.3.1 Добавить урок                                                   | 41        |
| 8.3.2 Автосоздание уроков                                             | 41        |
| 8.3.3 Копирование уроков                                              | 41        |
| 8.4 Ввод оценок в журнал.                                             | 42        |
| 8.5 Планирование домашних заданий.                                    | 43        |
| 8.6 Планирование тем занятий                                          | 45        |
| 8.7 Просмотр и ввод итоговых отметок.                                 | 46        |
| 8.8 Отправка сообщений родителям учеников                             | 46        |
| 9. Работа с сообщениями                                               | 48        |
| 9.1 Просмотр входящих сообщений.                                      | 48        |
| 9.2 Просмотр отправленных сообщений                                   | 49        |
| 9.3 Отправка нового сообщения                                         | 49        |
| 10. Дополнительные возможности.                                       | 50        |
| 10.1 Профиль                                                          | 50        |
| 10.1.1 Настройка SMS уведомлений                                      | 51        |
| Включение подписки                                                    | 51        |
| Настройка профиля                                                     | 52        |
| 10.2 Помощь психолога.                                                | 53        |

| 10.3 | Печать квитанции.       | .53 |
|------|-------------------------|-----|
| 10.4 | Состояние счета         | .54 |
| 10.5 | Связь с разработчиками. | .54 |

# 1.Общая информация.

# 1.1 Описание сервиса.

Сервис ведения информации об успеваемости учащегося и информирования родителей реализует следующие потоки данных, представленные на рисунке:

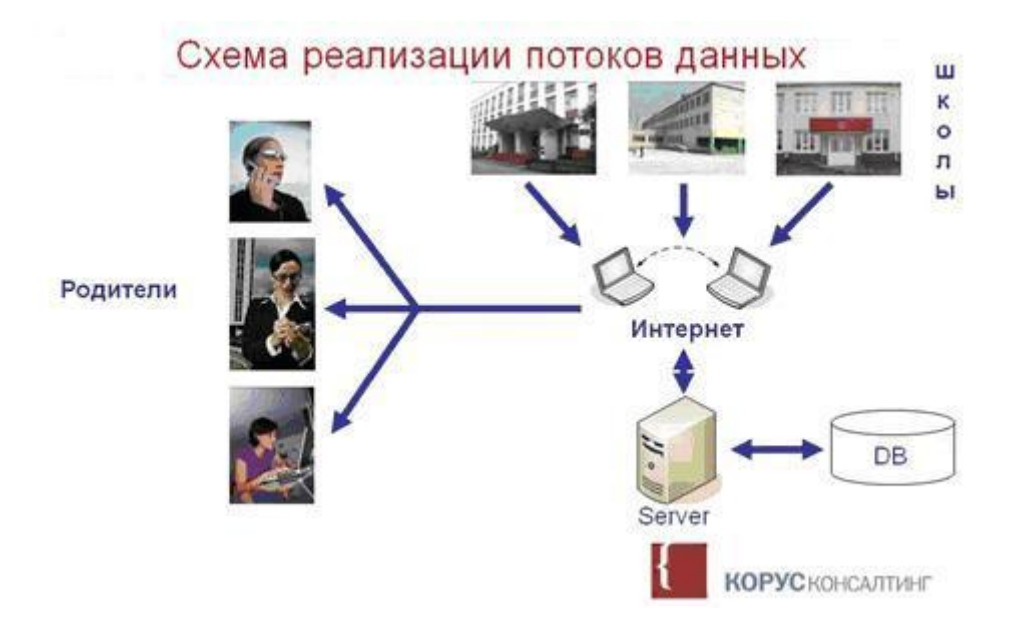

Схема потоков данных

- Работники школ вносят информацию об успеваемости и посещении учащихся в представленную систему с использованием сети Интернет.
- Родители могут просматривать введенную в школах информацию. Данные об успеваемости и посещаемости хранятся на защищенном сервере компании КОРУС Консалтинг.
- Для доступа в систему необходим только доступ в сеть Интернет и браузер.
- Родителям предоставляется доступ в систему через сеть Интернет, сервис RSS(дополнительно) и через SMS (дополнительно)

Соединение и работа с системой осуществляется через общедоступную сеть Интернет в защищенном режиме с помощью протокола SSL (Secure Sockets Layer).

Для обеспечения безопасности Вашей конфиденциальной информации и предотвращения мошенничества через сеть Интернет, Вам необходимо выполнять следующие рекомендации:

- Ни при каких условиях не передавайте информацию о вашем пароле и логине никому, включая сотрудников компании КОРУС Консалтинг.
- Не отвечайте на электронные письма, которые запрашивают Вашу конфиденциальную информацию, либо рекомендуют произвести какие-либо действия по указанной в письме ссылке.
- Не производите какие-либо активные операции с системой в местах общего доступа к сети Интернет (например, в Интернет-кафе).
- Обязательно проверьте, что соединение действительно происходит в защищенном режиме SSL (в окне Вашего веб-браузера, должен быть виден значок закрытого замка).

# 1.2 Разграничение прав доступа.

В системе ЭДУ реализованы следующие роли пользователей:

# Администратор системы

- Добавление новых пользователей
- Просмотр статистики и логов системы
- Добавление в систему новых учебных заведений
- Ввод новостей системы

# Администратор школы

- Добавление учителей в учебное заведение
- Добавление классов в учебное заведение
- Формирование списков учеников в классах
- Загрузка расписаний
- Просмотр всей информации по школе
- Ввод новостей школы
- Управление пользователями школы
- Управление периодами

# Классный руководитель

- Обладает совокупностью прав всех учителей ведущих у указанного класса (данная совокупность прав может быть ограничена только правами на чтение, по умолчанию даны права на запись )
- Ввод вспомогательной информации (данные о родителях, день рождения) по ученикам выбранного класса
- Формирование групп учащихся из полного списка класса
- Управление правами учителей для своего класса

# Классный наблюдатель

• В зависимости от настроек может обладать всеми правами классного руководителя для выбранного класса. Можно установить права на чтение или на запись.

# Учитель

- Ввод дополнительной информации по ученикам
- Ввод оценок и посещаемости
- Ввод тем занятий
- Ввод сообщений родителям учеников

Для учителей задаются права доступа на конкретные классы (группы) и предметы. Права делятся на право чтения и на право записи.

# Секретарь школы

- Формирование учебного календаря
- Ввод расписания занятий
- Ввод расписания звонков

# Родитель

- Просмотр оценок и посещаемости ученика
- Просмотр расписания занятий
- Просмотр новостей школы
- Просмотр сообщений от учителей и отправка ответных сообщений

Права на просмотр вышеуказанной информации родителю, задаются на конкретных учеников.

# Ученик

- Просмотр оценок и посещаемости
- Просмотр расписания занятий
- Просмотр домашних заданий
- Просмотр новостей школы

Учетную запись для ученика создает родитель.

# 1.3 Начало работы. Вход в систему.

Для начала работы откройте в Internet Web-страницу https://www.schoolconnect.ru

На странице авторизации введите свои персональные логин и пароль:

| логин  |      |
|--------|------|
|        | <br> |
| пароль |      |
| 2      |      |
|        |      |

После успешной авторизации в системе, открывается страничка с новостями.

# 2. ЭДУ для родителей.

# 2.1 Права и возможности родителей в системе.

- Просмотр текущих отметок учащегося
- Просмотр итоговых отметок учащегося
- Просмотр графиков успеваемости учащегося по предметам
- Просмотр графика распределения отметок учащегося
- Просмотр домашних заданий учащегося
- Просмотр расписания занятий
- Просмотр расписания звонков
- Просмотр и редактирование информации об учащемся
- Возможность обмена сообщениями с преподавателями и родителями одноклассников учащегося
- Создание учетной записи для учащегося

Дополнительные возможности: E-mail и SMS уведомления о проставленных отметках и входящих сообщениях.

Если в семье несколько детей учатся в школе/ школах, где установлен ЭДУ компании КОРУС Консалтинг, все данные по учащимся будут доступны родителям под одной учетной записью.

# 2.2 Просмотр текущих отметок учащегося.

Для просмотра текущих отметок учащегося:

- 1. В меню Навигация выберите раздел Отметки.
- 2. Выберите период просмотра из ниспадающего списка.

На странице будут отображены все отметки внесенные в электронный дневник учителем или классным руководителем. (*Puc. 2.2*)

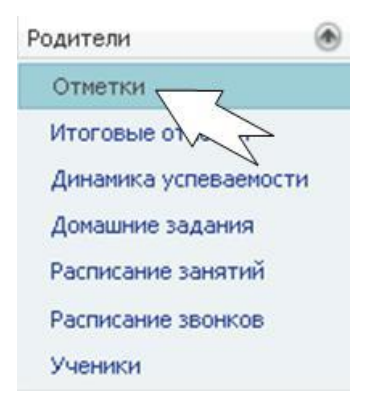

| -       |          |
|---------|----------|
| Отметки | VUPH/KOR |
|         | 1        |

|                                |          |        |        |         |          |          |       | п       | араме  | етры ( | отбор | a      |          |       |       |       |       |         |         |           |            |
|--------------------------------|----------|--------|--------|---------|----------|----------|-------|---------|--------|--------|-------|--------|----------|-------|-------|-------|-------|---------|---------|-----------|------------|
|                                |          |        |        | Пери    | одс      | 01.01.20 | 09    |         |        |        | no 25 | .05.20 | 09       |       |       |       |       |         |         |           |            |
| Преднет                        | 20.03    | 25,03  | 26.03  | 30.03   | 31.03    | 01.04    | 02.04 | 00.04   | 07.04  | 10.04  | 13.04 | 14.04  | 16.04    | 20.04 | 21.04 | 23.04 | 27.04 | 28.04   | Средняя | По классу | Место      |
| Учения: Воронкова Оксана Викто | p        |        |        |         |          |          |       |         |        |        |       |        |          |       |       |       |       |         |         |           |            |
| Алгебра, аналю                 |          |        |        |         | 4        |          |       |         | 4      |        |       |        |          |       |       |       |       |         | 4.38    | 3.90      | 2 из 13    |
| 4หากหมือวห์ สระส:              |          |        |        |         |          |          | 5     |         |        |        |       |        |          |       |       |       |       | 5       | 5       | 3.67      | 1 из 7     |
| Русский язык                   | 4        | 4      |        | 4       |          |          |       | 4       |        | 4      | 5     |        |          | 5     |       |       | 5     |         | 3.71    | 3.94      | 8 из 13    |
| Биология                       |          |        |        |         |          | 5        |       |         |        |        |       |        |          | 4     |       |       |       |         | 4.25    | 3.88      | 4 HB 13    |
| Всеобщая история               |          |        | 4      |         |          |          |       |         |        |        |       |        |          |       |       | 4     |       |         | 3.50    | 3.50      | 7-8 its 13 |
| Гесметрия                      |          |        |        |         | * 5      |          |       |         | 3      |        |       | 5      |          |       | n     |       |       |         | 3.83    | 4.25      | 7 из 13    |
| Информатика и ИКТ              |          |        | 3      |         |          |          |       |         |        |        |       |        | 2        |       |       | 2     |       |         | 3.20    | . 4       | 11 из 13   |
| Итог                           |          |        |        |         |          |          |       |         |        |        |       |        |          |       |       |       | Инс   | формати | каникт  |           | 5 x3 13    |
|                                | <        |        |        |         |          |          |       |         |        |        |       |        | _        |       |       |       |       |         |         |           | 3          |
| Условные обозначения:          |          |        |        |         |          |          |       |         |        |        |       |        |          | 1     |       |       |       |         |         |           |            |
| • Опоздание (О) П              | Προηγο   | (11)   | 6 6    | ionesee | ь (Б)    | 008      | Oce   | fox_de  | ние (С | 1      | Kor   | мента  | оня́ (K) |       |       |       |       |         |         |           |            |
| To colline                     | te cella | 100    |        |         |          |          |       |         |        |        |       |        |          |       |       |       |       |         |         |           |            |
| [2.00] Контрольная             | [1:00]3  | ave: 1 |        | 1.0010  | Jubrield | ы        | fora  | ој дом. | задан  | ne     |       |        |          |       |       |       |       |         |         |           |            |
|                                |          | Графі  | ик рас | пред    | елени    | я отне   | так ( | колич   | ество  | o)     |       |        |          |       |       |       |       |         |         |           |            |
| 1                              |          |        |        |         |          |          |       |         |        |        |       |        |          |       |       | 5     |       |         |         |           |            |
| er er se                       |          |        |        |         |          |          |       |         |        |        |       |        | 1211     |       |       | 4     |       |         |         |           |            |
| Воронкова Оксана Викторовна -  |          | 19     |        |         |          | 17       | E.    |         |        | 1      | 0     |        | 8        |       |       | 3     |       |         |         |           |            |
| -                              |          | -      |        |         |          |          |       |         |        |        |       |        |          |       |       | -     |       |         |         |           |            |
| -                              |          |        | ***    |         |          |          |       | -       | 1      | 1      |       | ***    |          |       | -     | 0     |       |         |         |           |            |

Рис. 2.2 Просмотр текущих отметок

Внимание! Отсутствие текущих отметок говорит о том, что они не внесены в электронный журнал.

Пожалуйста, сообщите об этом классному руководителю. И администратору системы.

По умолчанию отображается период (четверть, семестр, полугодие) установленный администратором школы. Изменить отображаемый период можно в разделе "Параметры отбора". Отметки, выставленные с момента Вашего последнего входа в систему, выделяются полужирным шрифтом. Кроме текущих отметок, и информации о посещаемости, будут отображены средневзвешенные оценки учащегося по предметам, средние оценки по классу, и его место по успеваемости по каждому предмету.

*Средняя* - это средневзвешенная отметка, которая вычисляется по формуле: сумма произведения отметок и коэффициентов деленная на сумму коэффициентов.

В нижнем разделе формы представлен график распределения отметок, благодаря которому Вы можете наглядно оценить, каких отметок учащийся получает больше.

В правой верхней части формы расположена кнопка выгрузки отметок в Excel.

200

# 2.3 Просмотр итоговых отметок учащегося.

Для просмотра итоговых отметок учащегося:

- 1. В меню Навигация выберите раздел Итоговые отметки.
- 2. В параметрах отбора выберите **Учебный год** (по умолчанию отображается текущий)

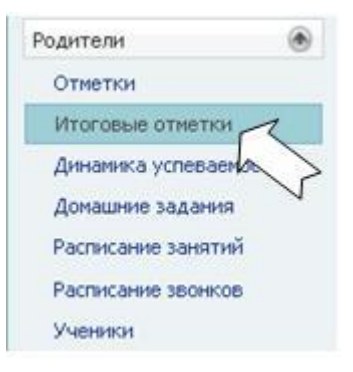

На форме будут отображены все итоговые отметки,

выставленные учащемуся в электронный журнал работниками школы. (*Puc. 2.3*)

|  | Параметры отбора                      |                        |               |              |              |     |  |  |  |  |
|--|---------------------------------------|------------------------|---------------|--------------|--------------|-----|--|--|--|--|
|  |                                       | Учебный год 2008/09 г. |               |              |              |     |  |  |  |  |
|  | Предмет                               | 1-ая четверть          | 2-ая четверть | 1-ый семестр | 2-ой семестр | Год |  |  |  |  |
|  | Ученик: Воронкова Оксана В            | икторовна              |               |              |              |     |  |  |  |  |
|  | Алгебра, анализ                       | 2                      | 5             | 3            | 5            | 4   |  |  |  |  |
|  | Английский язык                       | 3                      | 5             | 5            | 5            | 4   |  |  |  |  |
|  | Русский язык                          | 4                      | 5             | 5            | 3            | 3   |  |  |  |  |
|  | Биология                              | 5                      | 043           | 5            | 4            | -4  |  |  |  |  |
|  | Всеобщая история                      | 3                      | 4             | 4            | 4            | 4   |  |  |  |  |
|  | Геометрия                             | 4                      | 4             | 4            | 4            | 4   |  |  |  |  |
|  | Информатика и ИКТ                     | H/a                    | 5             | 5            | 3            | 3   |  |  |  |  |
|  | История культуры Санкт-<br>Петербурга | 8 <b>4</b> .8          | 5             | - 4          | 5            | 5   |  |  |  |  |
|  | Немецкий язык                         | 4                      | 4             | 4            | 3            | 4   |  |  |  |  |
|  | ОБЖ                                   | 4                      | 5             | 5            | 5            | 5   |  |  |  |  |

Рис. 2.3 Просмотр итоговых отметок.

# 2.4 Динамика успеваемости учеников за год.

Система ЭДУ позволяет оценивать успеваемость учащихся по графикам.

- 1. В меню Навигация выберите раздел Динамика успеваемости.
- 2. В параметрах отбора выберите **Ученика** (если у вас не один ребенок зарегистрирован в системе.)

| Po | одители               | ۲ |
|----|-----------------------|---|
|    | Отметки               |   |
|    | Итоговые отметки      |   |
|    | Динамика успеваемости |   |
|    | Домашние задания      | 1 |
|    | Расписание занятий    | 1 |
|    | Расписание звонков    |   |
|    | Ученики               |   |
|    |                       |   |

|                      | Предмет        | Выбрать |
|----------------------|----------------|---------|
| Средняя по всем пред |                |         |
| Алгебра, анализ      |                |         |
| Античная литература  |                |         |
| Биология             |                |         |
| Иностранный язык     |                |         |
| Русский язык         |                |         |
|                      | Выбрать Отмена |         |

# Полезная Информация!

Просматривая графики успеваемости ученика по предметам, определите самые нижние точки. Посмотрите, на какие даты они приходятся. Зайдите на форму с отметками и просмотрите темы занятий, приходящиеся на подобные "коллапсы". Если темы близки или совпадают, причины неудач ученика станут понятными и, скорее всего, дополнительное занятие по этой теме сможет улучшить дальнейшую картину.

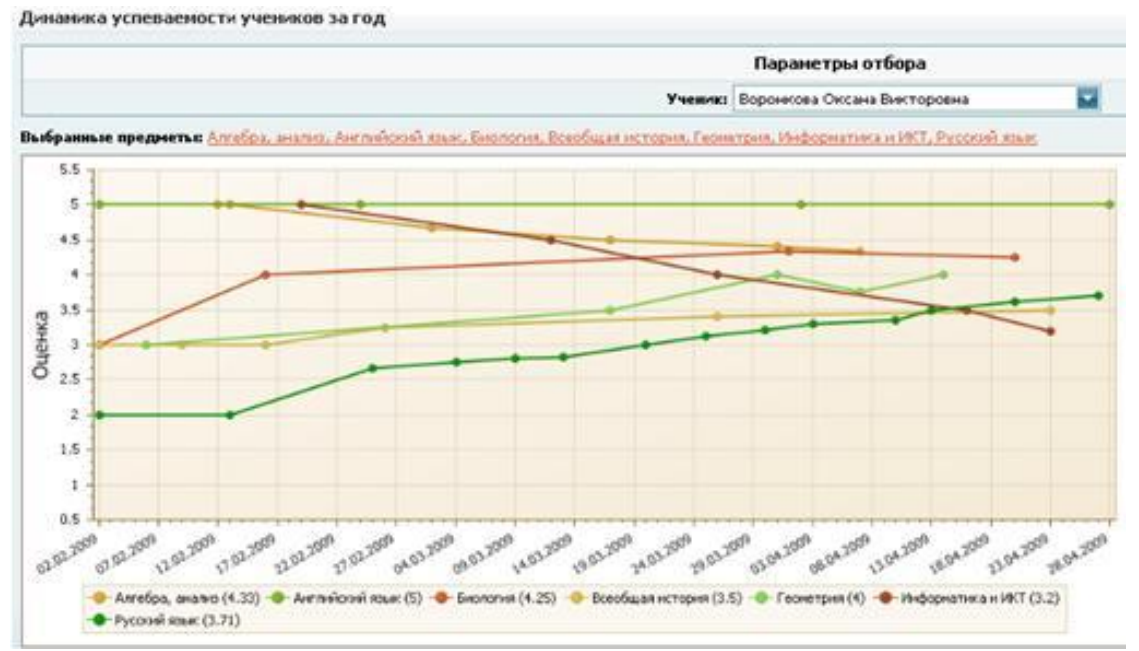

Рис. 2.4.2 Динамика успеваемости

# 2.5 Просмотр домашних заданий.

- 1. В меню Навигация выберите раздел Домашние задания.
- 2. В параметрах отбора выберите **Ученика** (если не один ребенок зарегистрирован в системе.)

По умолчанию в списке домашних заданий отобразятся все задания. (*Puc. 2.5*) Можно отфильтровать задания по

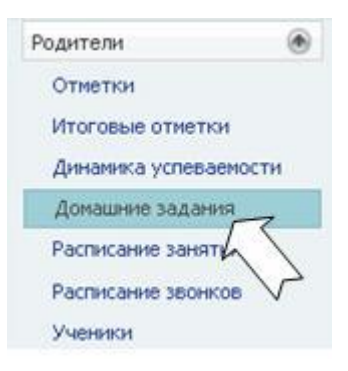

предмету и дате сдачи. Для более четкой идентификации текущих, прошлых и будущих заданий, они выделяются цветами.

Выберите задание, переходя по строкам.

С правой стороны формы отобразится полная информация по выбранному заданию и приложенный файл в случае его наличия.

| >  | Предмет         | Дата сдачи | Название работы     |                                     |   |
|----|-----------------|------------|---------------------|-------------------------------------|---|
|    | алгебра         |            |                     | Ученик: Воронкова Оксана Викторовна |   |
|    | Алгебра, анализ | 25.03.2009 | Перемножение матриц | Преднет: Алгеора, анализ            |   |
| ۰. | Алгебра, анализ | 28.02.2009 | Деление матриц      | Название: Деление матриц            |   |
|    |                 |            |                     |                                     |   |
|    |                 |            |                     |                                     | 2 |

Рис. 2.5 Просмотр домашних заданий.

### 2.6 Просмотр расписания занятий.

Для просмотра расписания занятий учеников:

- 1. В меню Навигация выберите раздел Расписание занятий.
- 2. В параметрах отбора выберите Ученика (если не один ребенок зарегистрирован в системе) и неделю.

По умолчанию отображается расписание занятий на текущую не П

|   |                                          |                         |                     | Параметры от               | бора            |              |                        |             |
|---|------------------------------------------|-------------------------|---------------------|----------------------------|-----------------|--------------|------------------------|-------------|
|   |                                          | Ученик                  | Воронкова Оксана Ви | икторовна 🔛                | Неделя:         | 23.03.2009 - | 29.03.2009             |             |
| # | Понедельник                              | Вторник                 | Среда               | Четве                      | r               | Тятница      | Суббота                | Воскресенье |
| 1 | Русский язык<br>101<br>Русский язык<br>2 | 30                      | 1914A               | Английский язы             | к Русский<br>З  | язык         | Физическая<br>культура |             |
| 2 |                                          | Английский язык Ф       | изика               |                            | Немецки         | й язык       | Физика                 |             |
| 3 | Английский язык                          | Алгебра, анализ Ру<br>З | исский язык         | Всеобщая<br>история        | Гeorpad         | R19          | Музыка                 |             |
| 4 | Всеобщая<br>история                      | Геометрия               |                     | Изобразительн<br>искусство | e Kpaesez       | (ensie       |                        |             |
| 5 | Биология                                 | Естествознание Би       | алогия              | Информатика и<br>ИКТ       | Француз<br>язык | ский         |                        |             |
| 6 |                                          |                         |                     |                            |                 |              |                        |             |
| 7 |                                          |                         |                     |                            |                 |              |                        |             |
| 8 |                                          |                         |                     |                            |                 |              |                        |             |

Рис. 2.6 Просмотр расписания занятий

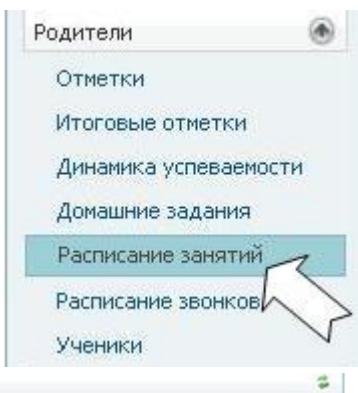

# 2.7 Просмотр расписания звонков

Для просмотра действующего в школе расписания звонков:

# В меню Навигация выберите раздел Расписание звонков.

На экране будет отображено действующее в школе расписание звонков. (*Puc.2.7*)

| Nº урока | Смена | Время начала | Время конца |
|----------|-------|--------------|-------------|
| 1        | 1     | 08:15        | 09:00       |
| 2        | 1     | 09:10        | 09:55       |
| 3        | 1     | 10:05        | 10:50       |
| 4        | 1     | 11:25        | 12:05       |
| 5        | 1     | 12:15        | 13:00       |
| 6        | 1     | 13:10        | 13:55       |

Рис. 2.7 Просмотр расписания звонков.

# 2.8 Изменение информации об учениках.

На вкладке Ученики Вы можете:

- Редактировать информацию об учащемся.
- Создать персональную учетную запись для ученика (с ограниченными возможностями).
- Отправить сообщение родителям одноклассников.
- Отправить сообщение учителям выбрав их из списка.
- 1. В меню Навигация в разделе Родители выберите вкладку Ученики.
- 2. В параметрах отбора выберите **Ученика** (если у вас не один ребенок зарегистрирован в системе).

Редактировать информацию об учащемся. (Рис. 2.8.1)

- 1. Выберите вкладку Профиль
- 2. Для дополнения информации по учащемуся заполните или откорректируйте поля формы и загрузите фотографию. Фотография должна быть размером 160x180 пикселей и быть в формате jpg.

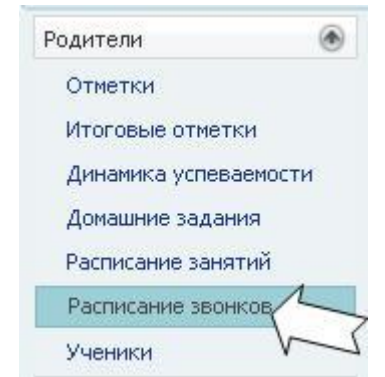

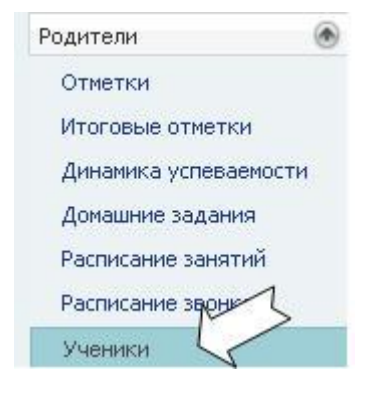

| Профиль   | Одноклассники | Преподаватели           |                        |                 |
|-----------|---------------|-------------------------|------------------------|-----------------|
| 6         | <             | Класс:                  | 2-А класс              |                 |
| V         | -             | Показывать как:         | Афонин Юрий            |                 |
|           |               | Фамилия:                | Афонин                 |                 |
|           |               | Имя:                    | Юрий                   |                 |
|           |               | Отчество:               | Вячеспавович           |                 |
|           |               | Дата рождения:          | 14.04.1991             |                 |
|           |               | Пол:                    | < Не задан >           |                 |
|           |               | Домашний телефон:       | 123-45-67              |                 |
|           |               | Домашний адрес:         |                        |                 |
|           |               | ФИО Отца:               | Афонин Вячеслав Виктор | ООВИЧ           |
|           | м             | юбильный телефон отца:  |                        |                 |
|           |               | ФИО Матери:             | Афонина Людмила Миха   | йловна          |
|           | Mol           | бильный телефон матери: |                        |                 |
|           |               | Фотография:             |                        | Загрузить       |
|           |               |                         | НЕТ ФОТО               |                 |
| Сохранить |               | Логин ученика:          | testadmin_admin        | Изменить пароль |

Рис. 2.8.1 Редактирование данных учащегося

# Создать персональную учетную запись для ученика.

Для учащегося пользователь с правами родителя может создать персональный доступ к системе, с ограниченными правами.

- 1. Нажмите кнопку Создать логин.
- 2. Заполните поля ( логин создайте персональный логин ученика для входа в систему, пароль должен состоять из не менее 6 английских букв или цифр).
- 3. Нажмите ОК.

При успешной регистрации появится сообщение: "Логин для ученика успешно создан"

<u>Отправить сообщение родителям одноклассников.</u> (*Рис. 2.8.2*)

- 1. Выберите вкладку Одноклассники.
- 2. Напротив фамилии ученика нажмите на ссылку Послать сообщение родителям.
- 3. В открывшейся форме Нового сообщения введите тему и текст сообщения.
- 4. Нажмите кнопку Отправить.

| Ученик            |               |
|-------------------|---------------|
| Афонин Юрий       | Послать сооби |
| Иванов Вячеслав   |               |
| Осадчий Евгений   | Послать сооби |
| Осадчий Николай   | Послать сооби |
| Пеликанов Юрий    |               |
| Погребняк Павел   |               |
| Решульский Сергей |               |

Рис. 2.8.2Отправка сообщения родителям учеников

# Отправить сообщение учителям. (Рис. 2.8.3)

- 1. Выберите вкладку Преподаватели.
- 2. Напротив имени учителя и предметов которые он преподает, нажмите на ссылку Послать сообщение.
- 3. В открывшейся форме Нового сообщения введите тему и текст сообщения.
- 4. Нажмите кнопку Отправить

| Профиль           | Одноклассники | Преподаватели                                                     |                        |
|-------------------|---------------|-------------------------------------------------------------------|------------------------|
|                   | Преподаватель | Преднеты                                                          | #                      |
| Test Administrato | x             | Классный руководитель класса "2-А класс", Биология, Иностранный г | язык Послать сообщение |
| Логинов Д.А.      |               | Черчение, Античная литература, Художественный труд                | Послать сообщение      |
| Миронов А.В.      |               | Классный руководитель класса "2-А класс", Геометрия               | Послать сообщение      |
| Рубенштейн И.С    | 1.            | Русский язык                                                      | Послать сообщение      |

Рис.2.8.3 Сообщения преподавателям

# 3.ЭДУ для учеников

Пользователь с правами ученика в системе ЭДУ может просматривать:

- Информацию об оценках и посещаемости.
- Динамику успеваемости
- Расписание занятий.
- Домашние задания.
- Расписание звонков
- Новости школы и новости системы.

Использование этих возможностей аналогично использованию этих разделов у пользователей с правами родителя. См. п. 2.2 -2.7.

# 4.ЭДУ для школьного администратора

# 4.1 Права администратора школы в системе.

- Ввод новостей школы
- Управление пользователями школы
- Настройка категорий уроков
- Добавление и редактирование предметов в школе
- Настройка периодов выставления оценок
- Добавление классов в учебное заведение
- Формирование списка учеников в классах
- Деление учеников на группы
- Формирование учебного календаря, расписания занятий и звонков
- Предоставление доступа учителям на редактирование информации по классам
- Ввод информации о школе и преподавателях
- Просмотр всей информации по школе
- Формирование отчетов по успеваемости (текущей и итоговой)

# 4.2 Ввод новостей школы.

Администратор системы может размещать в системе новости школы, для этого:

• На панели Навигация выберите раздел Администратор школы. Выберите подраздел Новости.

# В форме добавление новости: (Puc. 4.2)

- Выберите дату и время новости.
- Определите видимость новости для категорий пользователей.
- Если необходимо, включите бегущую строку. Установите период в котором пользователям будет показана бегущая

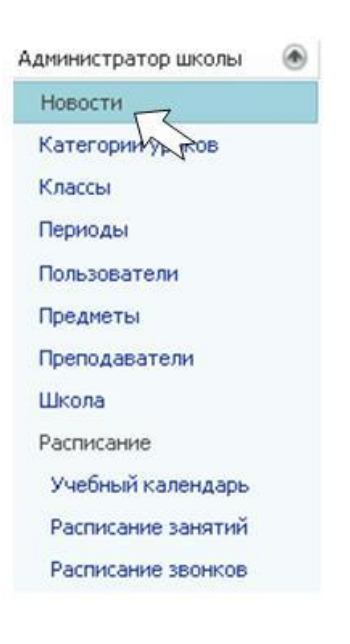

строка

- Введите тему новости.
- Введите краткую аннотацию, она будет отображена на стартовой странице.
- Введите полный текст новости.
- Нажмите кнопку Добавить для размещения новости.
- Все введенные новости будут отображены в списке Предыдущие новости.

| ние новости    |                    |                       |                |         |    |       |           |            |
|----------------|--------------------|-----------------------|----------------|---------|----|-------|-----------|------------|
| Дата и время:  | 28.03.2009 23:21   | -                     |                |         |    |       |           |            |
| Видимость:     | Эвсе О Работ       | ники школы 🔿 Роди     | тели и ученики |         |    |       |           |            |
| Тема:          | Тема новости       |                       |                | 8       |    |       |           |            |
| Аннотация:     | Краткая аннотация, | отображается на главн | юй странице    |         |    |       |           | 0          |
| Текст новости: | × • • •            |                       | . ⊨ ⊟ !!       | E (E 🚳  | Ø  |       |           | ×          |
|                | Normal             | Arial                 | (Font Size)    | B       | ΙŪ | abo 🏢 | <br>· 🗞 🔲 | <u>A</u> - |
|                |                    |                       |                |         |    |       |           |            |
|                |                    |                       |                |         |    |       |           |            |
|                |                    |                       |                |         |    |       | Доба      | авить      |
|                |                    |                       | Предидущие     | новости |    |       | Доба      | авить      |
| ×              | Дата и время       | Видимость             | Предидущие     | новости | Te | ма    | Доба      | ЗВИТЬ      |

Рис. 4.2 Форма добавления новости.

# 4.3 Просмотр и редактирование категорий уроков.

Администратор школы может создавать новые категории уроков и редактировать созданные ранее.

- 1. Выберите раздел Администратор.
- 2. выберите подраздел Классы.

# Добавить новую категорию:

- 1. Нажмите кнопку Добавить на форме добавления и редактирования категорий уроков. (*См. Рис.2*)
- 2. В новом поле задайте **Название категории**, **Цвет** (будет отображаться в журнале для наглядности),

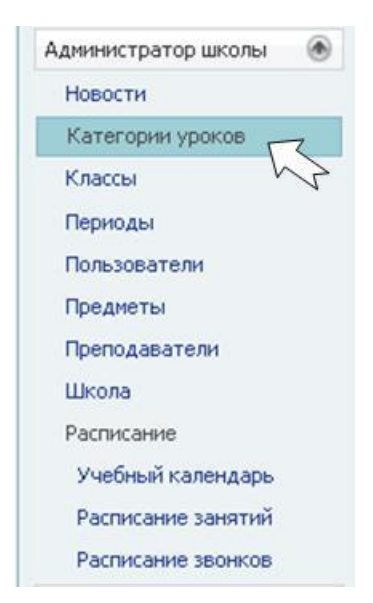

**Bec** (с учетом которого будет высчитываться средневзвешенная оценка ученика), и отметьте используется ли категория **по умолчанию**.

3. Подтвердите данные нажав соответствующий значок:

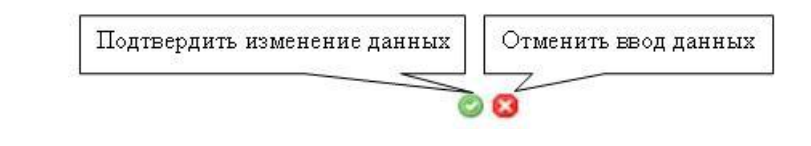

| #  | Название     | Цвет    | Bec | По умолчанию |
|----|--------------|---------|-----|--------------|
| 00 | Контрольная  | #FFE0E0 | 2   |              |
| 00 | зачет        | #D0E1F5 | 1   |              |
| 00 | Обычная      | #F2F2F2 | 1   | ~            |
| 20 | Дом. задание | #D6FFDE | 0.5 |              |
| 08 |              | FFFFF   | 1   |              |

Рис. 4.3 Форма просмотра и редактирования категорий уроков.

Для редактирования или удаления категорий используйте значки редактирования:

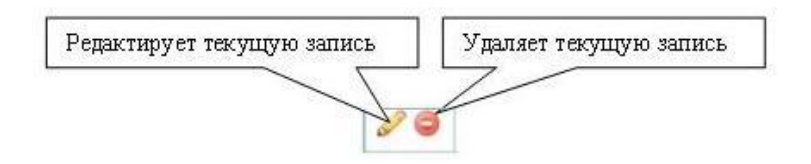

Удалить можно только не используемую категорию.

# 4.4 Просмотр и редактирование классов.

Администратор школы имеет возможность создавать, редактировать и удалять классы.

- На панели Навигация выберите раздел Администратор школы.
- Выберите подраздел Классы.

# <u>Добавить новый класс:</u>

- 1. Нажмите кнопку Добавить на форме просмотра и редактирования классов. (*См. Рис. 4.4*)
- 2. В новом поле задайте **Название класса** и **Параллель**.
- 3. Подтвердите данные, нажав соответствующий значок:

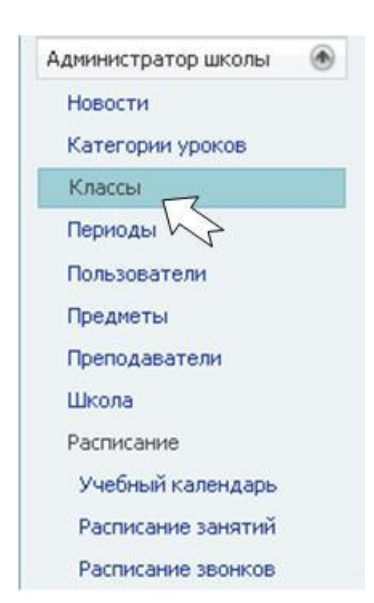

| Подтвердить изменение дан         | иных Отме       | нить ввод да                           | нных                                         |                     |
|-----------------------------------|-----------------|----------------------------------------|----------------------------------------------|---------------------|
| Просмотр и редактирование классов | 00              |                                        |                                              |                     |
|                                   |                 |                                        |                                              |                     |
|                                   |                 | Па                                     | раметры отбора                               |                     |
|                                   |                 | Пај<br>Учебный год:                    | раметры отбора<br>2008/09 г.                 |                     |
|                                   | #               | Па<br>Учебный год:<br>Назі             | раметры отбора<br>2008/09 г.<br>вание класса | Параллель           |
|                                   | #               | Па<br>Учебный год:<br>Наз<br>2-А класс | раметры отбора<br>2008/09 г.<br>вание класса | Параллель           |
|                                   | #<br>2 0<br>2 0 | Па<br>Учебный год:<br>                 | раметры отбора<br>2008/09 г.<br>вание класса | Параллель<br>2<br>4 |

### Рис.4.4 Редактирование классов

# Для редактирования или удаления классов используйте значки редактирования:

Добавить

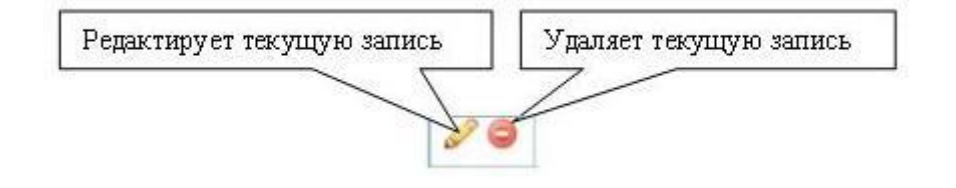

Класс можно удалить только если у учеников не проставлено ни одной отметки.

# 4.5 Просмотр и редактирование периодов обучения.

В права Администратора школы входит настройка периодов обучения.

- На панели Навигация выберите раздел Администратор школы.
- Выберите подраздел Периоды.

Введите периоды обучения в школе:

- 1. Нажмите кнопку **Добавить** на форме просмотра и редактирования периодов обучения. (*См. Рис. 4.5*)
- 2. В новом поле задайте **Название периода**, его **Начальную и Конечную даты**, **Тип периода** (год, четверть, семестр), укажите **Открыт** ли период.
- 3. Подтвердите данные, нажав соответствующий значок:

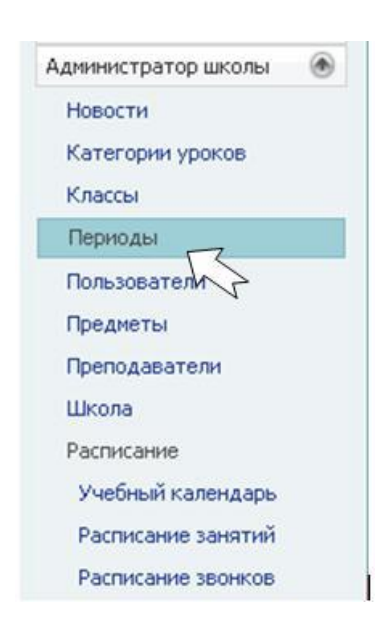

Подтвердить изменение данных

Отменить ввод данных

| - | - | 6 |
|---|---|---|
|   | O | 3 |
|   | 9 | - |

|    |                  | Парамет                    | ры отбора     |                 |        |
|----|------------------|----------------------------|---------------|-----------------|--------|
|    | 3                | <b>/чебный год:</b> 2008/0 | 9г.           |                 |        |
| #  | Название периода | Начальная дата             | Конечная дата | Тип периода     | Открыт |
| 00 | 1-ая четверть    | 01.09.2008                 | 30.10.2008    | Четверть        | ~      |
| 00 | 2-ая четверть    | 01.11.2008                 | 31.12.2008    | Четверть        | 4      |
| 00 | 1-ый семестр     | 01.09.2008                 | 31.12.2008    | Семестр         | ~      |
| 20 | 2-ой семестр     | 01.01.2009                 | 29.05.2009    | Семестр         | ~      |
| 20 | 3-я четверть     | 01.06.2009                 | 30.06.2009    | Четверть        | ~      |
| 20 | Год              |                            |               | Год             | 1      |
| 20 | Годовой экзамен  |                            |               | Годовой экзамен |        |
| 00 | Итоговая         |                            |               | Итоговый        |        |

Рис. 4.5 Просмотр и редактирование периодов обучения.

Для редактирования или удаления периодов используйте значки редактирования:

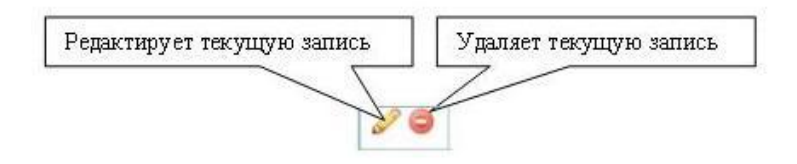

Удалить используемый период нельзя.

# 4.6 Просмотр и редактирование пользователей.

Администратор школы может создавать новых пользователей и редактировать права существующих в системе.

- На панели Навигация выберите раздел Администратор школы.
- Выберите подраздел Пользователи.

# Добавление пользователей.

- 1. В форме просмотра и редактирования пользователей нажмите кнопку Добавить. (*См. Рис. 4.6*)
- 2. На вкладке Общие:
- 3. введите данные пользователя (имя учетной записи логин для входа в систему, полное имя пользователя, E-mail)
- 4. Определите его роль (Учитель, Школьный администратор, Классный руководитель, Классный наблюдатель, Секретарь школы, Родитель, Ученик). Для Классного руководителя и Классного наблюдателя выберите Класс, для Родителя выберите Ученика. При выборе роли Ученик – выберите ученика из списка.

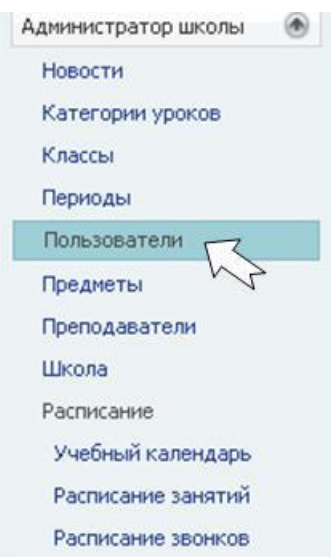

- 5. Определите уровень доступа пользователя к журналам школы.
- 6. Подтвердите весенние данных кнопкой Добавить пользователя.

|                                                                                                    |                                                                                                    | у школоной администратор                                                                                   |                                                                                               |            |
|----------------------------------------------------------------------------------------------------|----------------------------------------------------------------------------------------------------|----------------------------------------------------------------------------------------------------|-----------------------------------------------------------------------------------------------|------------|
| Учетная запись                                                                                                    | Имя                                                                                                    | Телефон                                                                                                    | E-mail                                                                                        | Блокирован |
|                                                                                                    |                                                                                                    |                                                                                                    |                                                                                               |            |
| 000_teacher1                                                                                                    | Миронов А.В.                                                                                                    | 9219876545                                                                                                 |                                                                                               |            |
| JUU_osadchievg                                                                                                    | Осадчии Евгении                                                                                                    |                                                                                                    |                                                                                               |            |
| UUU_parent1                                                                                                    | Осадчии иван Петрович                                                                                                    | 9211234567                                                                                                 | parent@mail.ru                                                                                |            |
| UUU_parent2                                                                                                    | Пеликанов И.П.                                                                                                    |                                                                                                    |                                                                                               |            |
| 000_petrovpp                                                                                                    | Петров Петр Ильич                                                                                                    |                                                                                                    | petrovpp@mail.ru                                                                              |            |
| 000_teacher2<br>траница 3 из 4 (19 всего) 🤇                                                                         | Руденцатери и.С.                                                                                                    |                                                                                                    |                                                                                               |            |
| 000_teacher2<br>траница 3 из 4 (19 всего)<br>Добавить<br>Общие Информация                                           | руденцатери и.С.<br>1 2 3 4 2                                                                                                    | *7                                                                                                    |                                                                                               |            |
| 000_teacher2<br>Этраница 3 из 4 (19 всего)<br>Добавить<br>Общие Информация<br>* Учетная запись:                     | s000_parent1                                                                                                    | * Полное имя:                                                                                              | <u>Осадчий</u> Иван Петрович                                                                  |            |
| 000_teacher2<br>траница 3 из 4 (18 всего)<br>Добавить<br>Общие Информация<br>* Учетная запись:<br>Email:            | s000_parent1                                                                                                    | * Полное имя:<br>Блокирован:                                                                               | Осадчий Иван Петрович                                                                         |            |
| 000_teacher2<br>Страница 3 из 4 (18 всего)<br>Добавить<br>Общие Информация<br>* Учетная запись:<br>Етааіі:<br>Роли: | Гуденці тенни.С.<br>1 2 3 4 ₽<br>s000_parent1<br>parent@mail.ru<br>_ Учитель                                                      | * Полное имя:<br>Блокирован:<br>Выбрать учителя:                                                           | <u>Осадчий</u> Иван Петрович                                                                  |            |
| 000_teacher2<br>:траница 3 из 4 (18 всего)<br>Добавить<br>Общие Информация<br>* Учетная запись:<br>Етааіі:<br>Роли: | Гуденці тенни.с.<br>1 2 3 4 ₽<br>s000_parent1<br>parent@mail.ru<br>Учитель<br>Школьный администратор                              | * Полное имя:<br>Блокирован:<br>Выбрать учителя:<br>Доступ к журналам:                                     | О <u>садчий</u> Иван Петрович                                                                 |            |
| 000_teacher2<br>:траница 3 из 4 (18 всего)<br>Добавить<br>Общие Информация<br>* Учетная запись:<br>Етпаіl:<br>Роли: | Гуденці тенни.с.<br>1 2 3 4<br>s000_parent1<br>parent@mail.ru<br>↓ Учитель<br>↓ Школьный адиннистратор<br>↓ Классный руководитель | * Полное имя:<br>Блокирован:<br>Выбрать учителя:<br>Доступ к журналам:<br>Классы: к                        | О <u>садчий</u> Иван Петрович<br>П<br>Нет доступа<br>Слассы не выбраны                        |            |
| 000_teacher2<br>Страница 3 из 4 (19 всего)<br>Добавить<br>Общие Информация<br>* Учетная запись:<br>Еглаіl:<br>Роли: |                                                                                                    | * Полное имя:<br>Блокирован:<br>Выбрать учителя:<br>Доступ к журналам:<br>Классы: №<br>Ученики родителя: Ф | Осадчий Иван Петрович<br>Нет доступа<br>Слассы не выбраны<br>Осадчий Евгений, Осадчий Николай |            |

Рис. 4.6 Просмотр и редактирование пользователей.

# Поиск пользователей.

Поиск пользователей по ролям:

• В форме просмотра и редактирования пользователей выберите роль. (См. Рис. 2)

### Поиск по данным пользователя:

• введите в любое поле (Учетная запись/Имя/Телефон/Е-mail/Блокирован) искомые данные. Поиск осуществляется по начальным символам. Для осуществления поиска по любой части поля введите в начале искомых данных символ %. Пример:

| ь О классный руководитель О Психолог О<br>Имя | Родитель 🔾 Секретарь школы 🔾 .                                                                                          | ученик 🔾 учитель 🔾 школьный ад                                                                                           | финистратор                                                                                                    |
|-----------------------------------------------|----------------------------------------------------------------------------------------------------|----------------------------------------------------------------------------------------------------|----------------------------------------------------------------------------------------------------|
| PIMY                                          | Tonotou                                                                                                    | E mail                                                                                                    | Enormonau                                                                                                    |
|                                               | телефон                                                                                                    | ETIIAII                                                                                                    | олокирован                                                                                                    |
| p                                             |                                                                                                    |                                                                                                    |                                                                                                    |
| иева Лариса <u>Петр</u> овна                  |                                                                                                    |                                                                                                    |                                                                                                    |
| і Николай Петрович                            |                                                                                                    |                                                                                                    |                                                                                                    |
| ий Иван Петрович                              |                                                                                                    | slash555@mail.ru                                                                                                    |                                                                                                    |
| в Петр Ильич                                  |                                                                                                    | petrovpp@mail.ru                                                                                                    |                                                                                                    |
| ва Алла Викторовна                            |                                                                                                    |                                                                                                    |                                                                                                    |
| ели Петров Петр                               |                                                                                                    |                                                                                                    |                                                                                                    |
|                                               |                                                                                                    |                                                                                                    |                                                                                                    |
|                                               |                                                                                                    |                                                                                                    |                                                                                                    |
| і<br>II<br>IB<br>IB                           | ева Лариса <u>Петр</u> овна<br>Николай Петрович<br>й Иван Петрович<br>Петр Ильич<br>а Алла Викторовна<br>ли Петров Петр | ева Лариса П <u>етр</u> овна<br>Николай Петрович<br>й Иван Петрович<br>Петр Ильич<br>а Алла Викторовна<br>ли Петров Петр | ева Лариса <u>Петр</u> овна<br>Николай Петрович<br>й Иван Петрович<br>петр Ильич slash555@mail.ru<br>реtrovpp@mail.ru<br>а Алла Викторовна<br>ли Петров Петр |

Редактирование пользователей.

- 1. На форме просмотра и редактирования пользователей выберите пользователя.
- 2. Измените его данные в нижнем меню на вкладке Общие.
- 3. Если нужно, измените пароль доступа к системе. Нажмите кнопку Изменить пароль.
- 4. В форме изменения пароля задайте новый пароль.
- 5. Нажмите кнопку ОК.
- 6. Подтвердите изменения кнопкой Сохранить изменения.

# 4.7 Просмотр и родителей неплательщиков

Администрация школы может вести учет пользователей – должников по оплате за услуги предоставляемого сервиса и блокировать им доступ к платной части дневника по своему усмотрению.

| Родитель                    | Отключен |
|-----------------------------|----------|
|                             | <b>•</b> |
| Fylhttd                     |          |
| Test Administrator          |          |
| asdfasdf                    |          |
| Воронкова Оксана Викторовна |          |
| Иванов Иван Иванович        |          |
| Осадчий Иван Петрович       |          |
| Родители Димидова Нина      |          |
| Родители Иванов Василий     |          |

| Администратор школы 👘 👁 |
|-------------------------|
| Новости                 |
| Категории уроков        |
| Классы                  |
| Периоды                 |
| Пользователи            |
| Родители должники       |
| Предметы /              |
| Преподаватели 💛         |
| Школа                   |
| Отчеты                  |
| Текущая успеваемость    |
| Итоговая успеваемость   |
| Расписание              |
| Учебный календарь       |
| Расписание занятий      |
| Расписание звонков      |

Эта функциональность может отсутствовать в настройках школы (по решению администрации), тогда автоматически

устанавливаются ограничения на просмотр платной информации тем пользователям, у которых на 10 число месяца следующего за отчетным имеется задолженность.

# 4.8 Просмотр и редактирование перечня предметов.

Администратор школы может настраивать список предметов для школы.

- На панели Навигация выберите раздел Администратор школы.
- Выберите подраздел Предметы.

Добавить новый предмет:

- Нажмите кнопку Добавить на форме просмотра и редактирования перечня предметов. (См. Рис. 4.8)
- В новом поле задайте **Название предмета** и его **Сокращенное название**.
- Подтвердите данные нажав соответствующий значок:

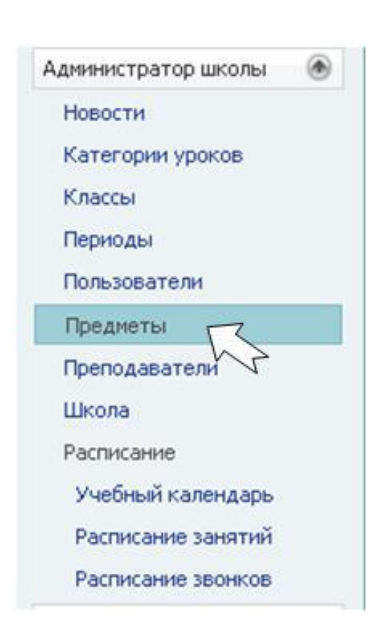

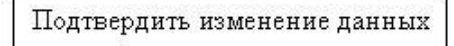

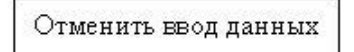

Для редактирования или удаления предметов используйте значки редактирования:

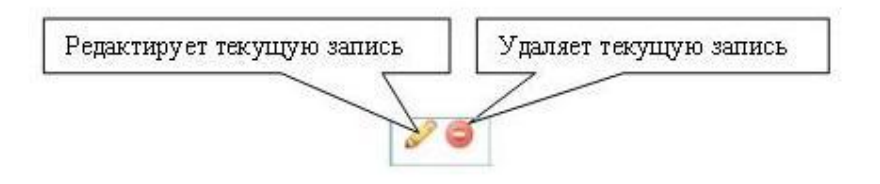

# Предмет можно удалить только если он не используется.

Если Вы хотите скрыть не нужный предмет из списка предметов (выпадающие списки, отчеты), но удалить его не возможно, т.к. ранее по нему были созданы уроки, просто отметьте его галочкой в столбце "Удален".

| #          | Предмет             | Сокращение             |
|------------|---------------------|------------------------|
| / 0        | Алгебра, анализ     | Алгебра, анализ        |
| 00         | Английский язык     | Английский язык        |
| <i>6</i> 0 | Античная литература | Античная<br>литература |
| 20         | Биология            | Биология               |
| 20         | Всеобщая история    | Всеобщая<br>история    |
| 00         | География           | География              |
| 00         | Художественный труд | Художественный<br>труд |
| 20         | Черчение            | Черчение               |

Рис. 4.8 Просмотр и редактирование перечня предметов.

# 4.9 Просмотр и редактирование списка преподавателей.

Администратор системы может вести информацию об учителях, работающих в школе.

- На панели Навигация выберите раздел Администратор школы.
- Выберите подраздел Преподаватели.

Добавить нового преподавателя и редактировать его данные:

• Нажмите кнопку Добавить на форме просмотра и редактирования списка преподавателей (См. Рис. 4.9).

- На вкладке Профиль введите информацию о преподавателе и добавить фотографию. Фотография должна быть размером 160x180 пикселей и быть в формате jpg. Обязательные для заполнения поля помечены красным цветом.
- На вкладке Дополнительно укажите информацию об образовании и стаже преподавателя.
- Укажите занимаемую должность преподавателя в школе на вкладке **В вашей школе**.
- Подтвердите внесение информации нажав кнопку Сохранить.

# Удалить преподавателя:

Для удаления преподавателя, выберите его из списка и нажмите кнопку **У**далить.

Просмотр и редактирование списка преподавателей

| ФИО преподавателя       | Профиль   | Дополнит | гельно                         | В ваше                                  | й школ               |
|-------------------------|-----------|----------|--------------------------------|-----------------------------------------|----------------------|
|                         |           |          | Фа                             | амилия:                                 | Иван                 |
| Иванов Аркадий Павлович |           |          |                                | Имя:                                    | Арка                 |
| Добавить                |           |          | От                             | чество:                                 | Павл                 |
|                         |           |          | Дата рож                       | кдения:                                 | 28.0                 |
|                         |           |          |                                | Пол:                                    | мужо                 |
|                         |           |          | Домашний                       | і адрес:                                | ул. Е                |
|                         |           | Кон      | тактный те                     | лефон:                                  | 222-                 |
|                         |           |          |                                | Email:                                  | IAP@                 |
|                         |           | C        | айт или стр                    | раница:                                 |                      |
|                         |           | Школ     | Фото<br>Кат<br>ы препода<br>И: | рафия:<br>егория:<br>вателя:<br>зменен: | 1<br>Tecrc<br>testar |
|                         | Сохранить | Удалить  |                                |                                         |                      |

Рис. 4.9 Просмотр и редактирование списка преподавателей.

# 4.10 Просмотр и редактирование свойств школы

Администратор может вести в системе информацию о школе.

- На панели Навигация выберите раздел Администратор школы
- Выберите подраздел Школа.

Внесите информацию о школе на вкладки **Основное,** Контакты, История, Устав, Прием в школу, Параметры. (См. Рис. 4.10)

Сохраняйте информацию на каждой вкладке отдельно, нажав

| Администратор школы 💿 |
|-----------------------|
| Новости               |
| Категории уроков      |
| Классы                |
| Периоды               |
| Пользователи          |
| Предметы              |
| Преподаватели         |
| Школа                 |
| Расписание            |
| Учебный календарь     |
| Расписание занятий    |
| Расписание звонков    |

| министратор школы 💿 |
|---------------------|
| Новости             |
| Категории уроков    |
| Классы              |
| Периоды             |
| Пользователи        |
| Предметы            |
| Преподаватели       |
| Школа               |
| Pacnucal AP         |
| Учебный календарь   |
| Расписание занятий  |
|                     |

Расписание звонков

соответствующую кнопку.

На вкладке **Основное** можно загрузить фотографию, она должна быть размером 160х180 пикселей и быть в формате jpg.

Внизу формы указан пользователь, дата и время последнего изменения.

| Контакты      | История       | Устав                                                                       | Прием в школу                                                                                                    | Паранетры                                                                                                    |                                                                                                    |
|---------------|---------------|-----------------------------------------------------------------------------|----------------------------------------------------------------------------------------------------|----------------------------------------------------------------------------------------------------|----------------------------------------------------------------------------------------------------|
|               | Краткое       | наименование<br>Номер<br>Регион                                             | : Тестовая школа<br>: О<br>: О                                                                                                    |                                                                                                    |                                                                                                    |
|               | Полное        | наименование                                                                | : Тестовая школа                                                                                                    |                                                                                                    | ]                                                                                                    |
|               |               | Адрес                                                                       | ул. Тестовая д.1                                                                                                    |                                                                                                    |                                                                                                    |
|               |               | Web сайт                                                                    | : http://www.schoold                                                                                                    | onnect.ru                                                                                                    |                                                                                                    |
|               | ФИО           | руководителя                                                                | : Иванов Федор Ива                                                                                                    | нович                                                                                                    |                                                                                                    |
|               | Ho            | мер лицензии                                                                | : 333-345                                                                                                    |                                                                                                    | ]                                                                                                    |
| рующее районн | юе управления | образования                                                                 | :                                                                                                    |                                                                                                    |                                                                                                    |
|               | Уклон         | учереждения                                                                 | :                                                                                                    |                                                                                                    |                                                                                                    |
|               |               |                                                                             |                                                                                                    |                                                                                                    |                                                                                                    |
|               |               | Фото школы                                                                  | :                                                                                                    |                                                                                                    |                                                                                                    |
|               |               |                                                                             | ΗΕ<br>ΦΟΤΟΓΡ                                                                                                    | г<br>АФИИ                                                                                                    |                                                                                                    |
|               |               |                                                                             | ΗΕ<br>ΦΟΤΟΓΡ                                                                                                    | Г<br>АФИИ<br>Обзор. Загрузить                                                                                                    |                                                                                                    |
|               | рующее районн | Краткое і<br>Полное і<br>ФИО і<br>Но<br>рующее районное управлениє<br>Уклон | Колосса услов<br>Краткое наименование<br>Номер<br>Регион<br>Полное наименование<br>Адрес<br>Web сайт<br>ФИО руководителя<br>Номер лицензии<br>рующее районное управление образования<br>Уклон учереждения | Краткое наименование: Тестовая школа<br>Номер: 0<br>Регион: 0<br>Полное наименование: Тестовая школа<br>О Регион: 0<br>Полное наименование: Тестовая школа<br>Адрес: ул. Тестовая д.1<br>Web сайт: http://www.schoolo<br>ФИО руководителя: Исанов Федор Иса<br>Номер лицензии: 333-345<br>рукощее районное управление образования:<br>Уклон учереждения: | Колтакка история Остов терного школа<br>Краткое наименование: Тестовая школа<br>Номер: 0<br>Регион: 0<br>Полное наименование: Тестовая школа<br>Адрес: ул. Тестовая д.1<br>Web сайт: http://www.schoolconnect.ru<br>ФИО руководителя: Иеаное Федор Иванович<br>Номер лицензии: 333-345 |

Рис. 4.10 Просмотр и редактирование свойств школы.

# 4.11 Отчеты

# Текущая успеваемость по школе

Отчет отображает средневзвешенные отметки всех учеников школы по всем предметам. Для формирования отчета необходимо задать параметры отбора (период, мин. и макс. оценка) и нажать кнопку **Поиск.** Фильтрацию можно осуществлять по любому столбцу отчета. Для осуществления поиска по любой части поля введите в начале искомых данных символ %.

Для работы с отчетом, его можно выгрузить в Excel, используя кнопку в правом верхнем углу формы.

| Текущая усп | еваемост | ь по школе         |                |                       | <b>20</b> 2                     |
|-------------|----------|--------------------|----------------|-----------------------|---------------------------------|
|             |          | Парамет            | ры отбора      | r                     |                                 |
|             |          | Период: 2 четверть | Мин. оценка: 2 | 😂 🛛 Макс. оценка: 5 🔛 | Кнопка                          |
|             |          | n                  | MOK            |                       | выгрузки отчета<br>в Excel      |
| Параллель   | Класс    | Ученик             |                | Предмет               | Средне-<br>взвешенная<br>оценка |
|             |          | J                  |                |                       |                                 |
| 10          | 10A      | Пукан Андрей       |                | Алгебра               | 2                               |
| 10          | 10A      | Абрамов Сергей     |                | Anrefipa              | 2                               |
| 10          | 10A      | Гнездилова Ольга   |                | Anreópa               | 2                               |
| 1           | 1A       | Леонов Илья        |                | NKT                   | 3                               |
| 1           | 1A       | Петров Петр        |                | NKT                   | 3                               |
| 10          | 10A      | 3onotaplisa Onura  |                | Алгебра               | 3                               |
| 1           | 1A       | Демидов Егор       |                | ИКТ                   | 4                               |
| 1           | 1A       | Hectepoe Oner      |                | ИКТ                   | 4                               |
| 1           | 1A       | Распутин Степан    |                | NKT                   | 4                               |
| 10          | 10A      | Баркалов Кирилл    |                | Алгебра               | 4                               |
| 1           | 1A       | Куликов Паеел      |                | ИКТ                   | 5                               |
| 1           | 1A       | Сергеева Антонина  |                | ИКТ                   | 5                               |
| 1           | 1A       | Тимофеева Татьяна  |                | ИКТ                   | 5                               |
| 10          | 10A      | Бунаков Евгений    |                | Алгебра               | 5                               |

# Итоговая успеваемость по школе

В отчете отображаются итоговые отметки за все периоды обучения по всем предметам для всех учеников школы. Для формирования отчета необходимо задать параметры отбора (мин. и макс. оценка) и нажать кнопку **Поиск.** Фильтрацию можно осуществлять по любому столбцу отчета. Для осуществления поиска по любой части поля введите в начале искомых данных символ %.

Для работы с отчетом, его можно выгрузить в Excel, используя кнопку в правом верхнем углу формы.

| Итоговая усп | еваемост | ь по школе        |                 |                       |     |   |    |         |                   | <b>N</b> <sup>2</sup> |
|--------------|----------|-------------------|-----------------|-----------------------|-----|---|----|---------|-------------------|-----------------------|
|              |          |                   | Параметры о     | бора<br>Манг, снониза | _   |   |    |         | Кнопка            |                       |
|              |          |                   | Поиок           | Hant. Ottenna.        |     |   |    |         | выгруз<br>в Excel | и отчета              |
| Параллель    | Класс    | Ученик            | Предмет         | I                     | п   | ш | I٧ | Годовая | Экзамен           | Ntor                  |
|              |          |                   |                 |                       |     |   |    |         |                   |                       |
| 10           | 10A      | Лукин Андрей      | Алгебра         |                       | OCB |   |    | ×       | X                 |                       |
| 10           | 10A      | Абрамов Сергей    | Anre6pa         |                       | 1   |   |    | ×       | ×                 |                       |
| 1            | 1A       | Сергеева Антонина | Английский язык | 3                     |     |   |    | ×       | X                 |                       |
| 1            | 1A       | Леоное Илья       | Английский язык | 4                     |     |   |    | ×       | X                 |                       |
| 1            | 1A       | Петров Петр       | Английский язык | - 4                   |     |   |    | ×       | X                 |                       |
| 10           | 10A      | Баркалов Кирилл   | Алгебра         |                       | 4   |   |    | ×       | X                 |                       |

# 4.12 Просмотр и редактирование учебного календаря.

Учебный календарь – формируется администратором школы для определения рабочих дней.

- На панели **Навигация** выберите раздел **Администратор** школы (*См. Рис. 1*).
- Выберите подраздел Учебный календарь.

Автоматический режим формирования учебного календаря:

 На форме просмотра и редактирование учебного календаря (См. рис. 4.12)в разделе Автосоздание учебных дней, укажите рабочие дни в школе (к примеру рабочие и субботы) и нажмите кнопку Создать.

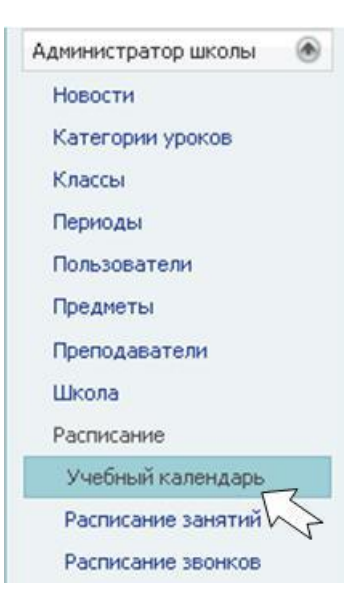

Преподаватели

Учебный календарь

Расписание занятий Расписание звонков

Школа Расписание

Ручной режим формирования учебного календаря:

- На форме просмотра и редактирование учебного календаря выберите день в календаре
- Выберите соответствующий ему рабочий день из ниспадающего списка в графе Учебный день.

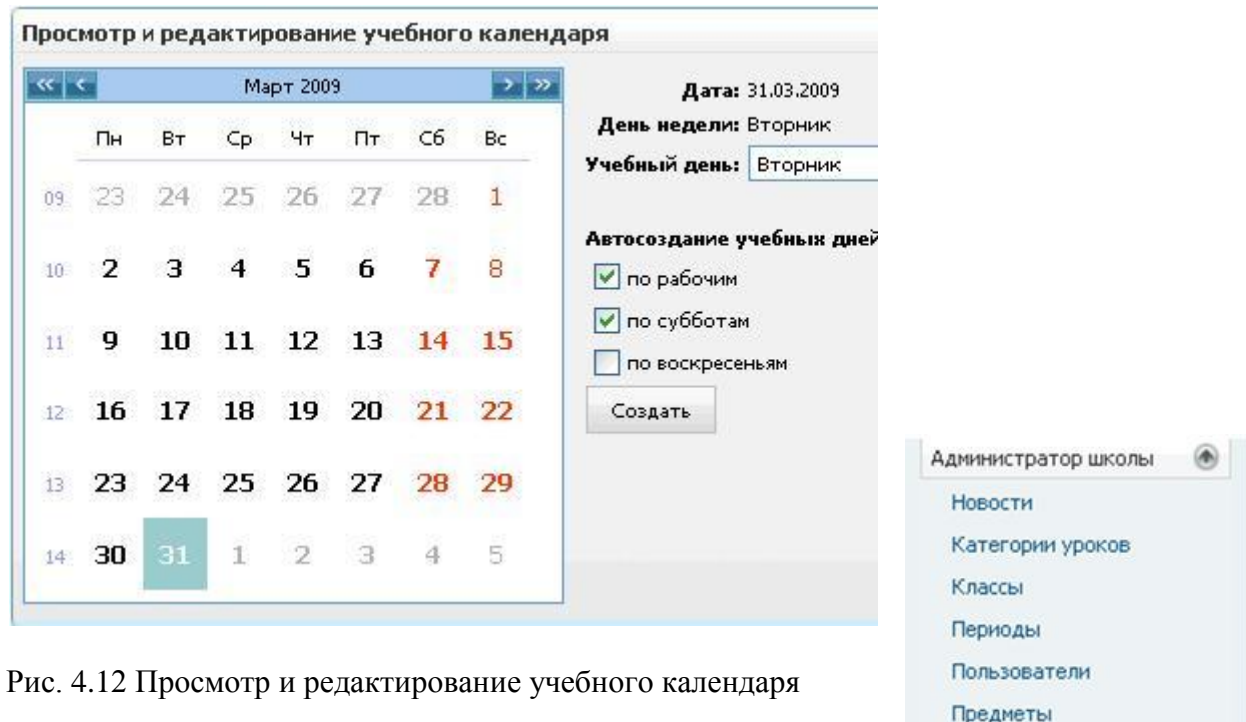

# Учебный календарь формируется на каждый месяц отдельно.

# 4.13 Просмотр и редактирование расписания занятий

Администратор системы может создавать и редактировать расписание занятий.

- На панели Навигация выберите раздел Администратор школы.
- Выберите подраздел Расписание занятий.

|    | Учебный год: | 2008/09 r.     | <b>*</b>      |         |
|----|--------------|----------------|---------------|---------|
| #  | Название     | Начальная дата | Конечная дата | Активно |
| 10 | 1 семестр    | 15.09.2008     | 30.04.2009    | 1       |
| 00 | 2 семестр    | 01.05.2009     | 30.06.2009    |         |
| 00 |              |                |               |         |

Рис. 4.13.1 Просмотр и редактирование расписания школы (верхняя часть формы)

# Добавить новое расписание:

- На форме просмотра и редактирования расписания занятий выберите учебный год
- Нажмите кнопку Добавить расписание
- Введите название и установите период действия расписания, выбрав начальную и конечную даты.
- В столбце Активно установите активное расписание.
- Подтвердите данные нажав соответствующий значок:

# Копировать расписание целиком:

- В строке\_необходимого для копирования расписания нажмите кнопку Копировать.
- Введите новое название и установите период действия расписания

<u>Уроки добавляются, редактируются и копируются</u> в нижнем меню формы (*См. Рис. 4.13.2*).

| * День недели: | Понедельник  |          |
|----------------|--------------|----------|
| *№ урока:      | 1            |          |
| * Предмет:     | История      | <b>T</b> |
| * Группа:      | Весь класс   |          |
| Іреподаватель: | Логинов Д.А. | <b>1</b> |
| Аудитория:     |              |          |

# Добавить урок:

- 1. Выберите класс
- 2. Подведите курсор к ячейке и нажмите значок +
- 3. В открывшейся форме редактирования расписания (*См. Рис. 3*) внесите информацию по уроку.

- 4. Звездочкой обозначены обязательные для заполнения поля.
- 5. Подтвердите внесение информации кнопкой **ОК** либо отмените ввод кнопкой **Отмена**.

<u>Для редактирования записей</u> подведите курсор к ячейке и нажмите соответствующий значок:

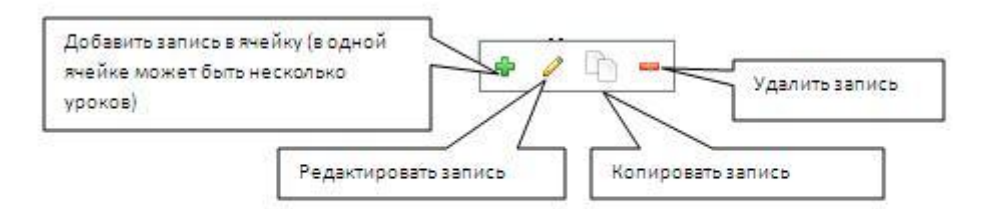

|   |                                                                       |                                         |                           | Расписание: 1 семестр                |                        |  |
|---|-----------------------------------------------------------------------|-----------------------------------------|---------------------------|--------------------------------------|------------------------|--|
|   |                                                                       |                                         |                           | Класс: 10-6 класс                    |                        |  |
| # | Понедельник                                                           | Вторник                                 | Среда                     | Четверг                              | Пятница                |  |
| 1 | Русский язык,<br>Все                                                  | Физическая<br>культура,<br>Английский 1 | Химия,<br>Все             | Английский язык,<br>Английский 1     | Русский язык,<br>Все   |  |
|   | Русский язык,<br>Все                                                  |                                         |                           | Английский язык,<br>Английский 2     |                        |  |
| 2 | Литература,<br>Все                                                    | Английский язык,<br>Английский 1        | Физика,<br>Все            | Экономика,<br>Все                    | Немецкий язык,<br>Все  |  |
| - |                                                                       | Английский язык,<br>Английский 2        |                           |                                      |                        |  |
| 3 | Английский язык,<br>Английский 2<br>Иностранный язык,<br>Английский 1 | Алгебра, анализ,<br>Все                 | Русский язык,<br>Все      | Всеобщая история,<br>Bce             | География,<br>Все      |  |
| 4 | Всеобщая история,<br>Все                                              | Геометрия,<br>все                       | <b>Литература,</b><br>Все | Изобразительное<br>искусство,<br>все | Краеведение,<br>Все    |  |
| 5 | Биология,<br>Все                                                      | Естествознание,<br>Все                  | Биология,<br>Bce          | Информатика и ИКТ<br>Все             | Французский язы<br>Все |  |

Рис. 4.13.2 Просмотр и редактирование расписания уроков (нижняя часть формы)

# 4.14 Просмотр и редактирование расписания звонков

Администратор системы в школе может внести информацию о действующем в школе расписании звонков.

- На панели Навигация выберите раздел Администратор школы.
- Выберите подраздел Учебный календарь.

Администратор школы Новости Категории уроков Классы Периоды Пользователи Преподаватели Школа Расписание Учебный календарь Расписание занятий Расписание звонков Добавить запись:

На форме просмотра и редактирования расписания звонков (См. Рис.4.14)

- Нажмите кнопку Добавить
- Введите № урока, смену, время начала и время конца.

| #  | Nº урока | Смена | Время начала | Время конца |
|----|----------|-------|--------------|-------------|
| 20 | 1        | 1     | 8.15         | 9.00        |
| 00 | 2        | 1     | 9.10         | 9.55        |
| 00 | 3        | 1     | 10.05        | 10.50       |
| 0  | 4        | 1     | 11.25        | 12.05       |
| 00 | 5        | 1     | 12.15        | 13.00       |
| 00 | 6        | 1     | 13.10        | 13.55       |

Рис. 4.14 Форма просмотра и редактирования расписания звонков

Для редактирования или удаления предметов используйте значки редактирования:

| Редактирует текущую запись | Удаляет текущую запись |
|----------------------------|------------------------|
| $\sim$                     | 7/                     |
|                            | 6                      |

# 5. Рабочее место секретаря школы

- Формирование учебного календаря
- Ввод расписания занятий
- Ввод расписания звонков

Использование этих возможностей аналогично использованию этих разделов у пользователей с правами администратора школы.

# 6. ЭДУ для классного руководителя

# 6.1 Права

Обладает совокупностью прав всех учителей ведущих у указанного класса (данная совокупность прав может быть ограничена только правами на чтение, по умолчанию даны права на запись)

- Формирование списка учеников в классе
- Деление учеников на группы
- Предоставление прав доступа для учителей
- Настройка периодов отметок
- Формирование отчетов

|                                    |         | Параметры отбора         |                         |                         |
|------------------------------------|---------|--------------------------|-------------------------|-------------------------|
|                                    | KANC    | 94                       | <b>1</b>                |                         |
| Yeccess                            | Познана | Показывать как:          | Фурсова Анастаска       |                         |
| cites Avactació                    | 10.000  |                          | Patiers va 040          |                         |
| wa napinca<br>wola fizialan        |         | Gamman                   | Publish                 |                         |
| сова Дарыя                         |         | Per                      | Avactacia               |                         |
| uwa Examepuwa                      |         | Отчектво:                |                         |                         |
| nos Mexan                          |         | Дата рождения:           | 27.18.1994              | 1                       |
| man 2 wa 2 (27 wome) 🖬 3 (28 Hall  |         | flox                     | « He sigar >            | -                       |
| gotawn.                            |         | Номер личного дела:      |                         |                         |
| Realized for a prior provide state |         | Домацияй адрес:          | Cave. Reneption: pt. Dr | ionwar <u>21</u> ka 999 |
| Пиривести с придидущито гада       |         | Донацияй телефок:        | 1111111                 |                         |
| "golaents contropolity             |         | Olito onyac              |                         |                         |
| Vaanima coproposity                |         | Нобельный телефон отца:  | +7921 000 00 00         |                         |
|                                    |         | 440 sateps:              |                         |                         |
|                                    |         | юбытыный телефон натери: | +7921 000 00 90         |                         |
|                                    |         | Фотография               |                         | 2010                    |
|                                    |         | Kisensortapee            |                         |                         |
|                                    |         | Дов. mdo.:               | Добавлен в этом класс   | a                       |

6.2 Формирование списков учеников в классах

Списки учеников может сформировать администратор школы - для

любого класса, и классный руководитель – для своего класса.

Рис. 6.2.1 Добавление ученика в класс.

1. Выберите класс.

2. Нажмите кнопку Добавить нового.

**3**. Введите информацию об ученике. Поля **Показывать как, Фамилия, Имя** обязательны для заполнения!

Управление классами

Права доступа Периоды отметок Порядок предметов

> Выписка из журнала Итоговые отметки Успеваемость по классу Рейтинг ученика Посещение дневника

Ученики

Группы

Отчеты

4. Подтвердите введенные данные кнопкой Сохранить.

**5**. Загрузка фотографии возможна только после сохранения ученика. Фотография должна быть размером 160х180 пикселей и быть в в формате jpg.

# 6.2.2 Редактирование и удаление ученика.

- 1. Выберите класс.
- 2. Выберите ученика.
- 3. Отредактируйте информацию об ученике.
- 4. Подтвердите измененные данные кнопкой Сохранить.

Для удаления ученика нажмите кнопку Удалить ученика.

Ученик не будет удален полностью.

Все данные по нему (оценки, принадлежность к группам, и т.д) останутся в системе но отображаться информация по ученику не будет нигде, кроме этой формы. В журнале, группах и т.д. информации об этом ученике не будет!

# 6.2.3 Перевод ученика с прошлого года.

- 1. Нажмите кнопку Перевести с предыдущего года
- 2. Выберите класс откуда будет переведен ученик
- 3. Напротив ФИО ученика поставьте статус «выбран»

| Просмотр и редактирование | групп      |           |            |            |          |          |          |          |          |          |        | <b>1</b>         |
|---------------------------|------------|-----------|------------|------------|----------|----------|----------|----------|----------|----------|--------|------------------|
|                           |            |           |            | Пара       | аметры о | тбора    |          |          |          |          |        | ۲                |
|                           |            |           |            | Класс:     | 7a       |          |          | -        |          |          |        |                  |
|                           |            | При       | вязка учен | иков к гру | ппам     |          |          |          |          |          | Реда   | ктирование групп |
| Ученик                    | Весь класс | англ.яз.1 | англ.яз.2  | англ.яз.З  | девочки  | инф.1    | инф.2    | мальчики | нем.яз.  | фр.яз.   | #      | Группа           |
| Арсеньева Клара           | <b>~</b>   | ~         |            |            | <b>~</b> |          | <b>~</b> |          | <b>~</b> |          | 0      | Весь класс       |
| Ахмадулина Ольга          | <b>V</b>   |           |            | <b>V</b>   |          | <b>V</b> |          | <b>V</b> | <b>~</b> |          | 0      | англ.яз.1        |
| Бертран Михаил            | <b>V</b>   |           |            | <b>~</b>   |          | <b>V</b> |          | ~        |          |          | 0      | англ.яз.2        |
| Боруджава Булат           |            |           |            | <b>V</b>   |          | <b>V</b> |          | <b>V</b> |          |          | 0      | англ.яз.3        |
| Бузин Иван                | <b>V</b>   |           |            | <b>V</b>   |          | <b>V</b> |          | <b>V</b> |          |          | 0      | девочки          |
| Временная Людмила         | <b>V</b>   |           | <b>~</b>   |            | <b>V</b> | <b>V</b> |          |          |          | <b>V</b> | 0      | инф.1            |
| Гипрус Зинаида            | <b>~</b>   |           | <b>~</b>   |            | <b>~</b> |          | ~        |          |          | <b>V</b> | 0      | инф.2            |
| Гришин Сергей             | <b>~</b>   |           |            | <b>~</b>   | <b>~</b> | <b>V</b> |          |          |          |          | 0      | мальчики         |
| Достановский Федор        | <b>~</b>   |           | <b>~</b>   |            |          |          | ~        | <b>~</b> |          |          |        | нем.яз.          |
| Зиновьева Елена           | <b>V</b>   | <b>V</b>  |            |            | <b>V</b> | <b>V</b> |          |          |          |          |        | фр.яз.           |
| Лохматова Анна            | <b>V</b>   |           |            | <b>V</b>   | <b>V</b> | <b>V</b> |          |          | <b>V</b> |          | Добави | іть группу       |
| Лукин Александр           |            | <b>V</b>  |            |            |          |          | <b>V</b> | <b>V</b> | <b>V</b> |          |        |                  |
| Маковский Владимир        | <b>V</b>   |           | <b>~</b>   |            |          |          | <b>V</b> | <b>V</b> | <b>~</b> |          |        |                  |

# 6.3 Деление учеников на группы.

Рис. 6.2 Деление учеников на группы.

# 1.Создайте группу, если ее нет в списке:

- нажмите кнопку Добавить группу
- введите название
- нажмите 🖾 чтобы сохранить изменения
- Созданные группы можно редактировать и удалять
- 🖉 переименовать группу
- 🧧 удалить группу

2.Выберите группу.

### 3. Для того чтобы добавить ученика в группу нужно просто

проставить галочку в соответствующем столбце напротив его фамилии.

# 6.4 Предоставление доступа учителям на редактирование информации по классам.

Администратор школы (для всей школы) и классный руководитель (для своего класса) могут установить права доступа (чтение/запись) для учителей по предметам.

# Управление классами © Ученики Группы Права доступа Периоды отметок Порядок предметов Посещаемость Отчеты Выписка из журнала Итоговые отметки Итоги периода Успеваемость по классу Учет посещаемости Рейтинг ученика Посещение дневника

\_\_\_\_\_

# 6.4.1 Добавление предмета и прав доступа к нему.

1. Выберите класс.

2. Нажмите кнопку Добавить.

• в форме редактирования выберите предмет, преподавателя, группу и уровень доступа: изменение – выбранный преподаватель, под своими правами, сможет просматривать информацию и вносить изменения в журнале по выбранному предмету. просмотр - выбранный преподаватель, под своими правами, сможет просматривать информацию, но не сможет вносить изменения в журнале по выбранному предмету.

нет доступа - выбранный преподаватель, под своими правами, не сможет просматривать и вносить изменения в журнале по предмету

• нажмите кнопку Обновить для подтверждения данных / кнопку Отмена для отмены ввода.

| Выбери | ге класс: 10-Б класс              | -                 |                 |                |
|--------|-----------------------------------|-------------------|-----------------|----------------|
| #      | Предмет                           | Преподаватель     | Группа          | Уровень доступ |
| J 🔾    | Алгебра, анализ                   | Миронов А.В.      | Весь класс      | Изменение      |
| 0      | Английский язык                   | Миронов А.В.      | Английский 2    | Изменение      |
| 2 🔾    | Английский язык                   | Логинов Д.А.      | Английский 1    | Изменение      |
| 0      | Биология                          | Логинов Д.А.      | Весь класс      | Изменение      |
| 2 🔾    | Всеобщая история                  | Рубенштейн И.С.   | Весь класс      | Изменение      |
| J 🔾    | Геометрия                         | Миронов А.В.      | Весь класс      | Изменение      |
| 0      | Информатика и ИКТ                 | Логинов Д.А.      | Весь класс      | Изменение      |
| 0      | История культуры Санкт-Петербурга | Миронов А.В.      | Весь класс      | Изменение      |
| 0      | Немецкий язык                     | Рубенштейн И.С.   | Немецкий язык 2 | Изменение      |
| 2 🔾    | Немецкий язык                     | Петров Петр Ильич | Немецкий язык 1 | Изменение      |
| J 🗢    | Русский язык                      | Рубенштейн И.С.   | Весь класс      | Изменение      |

Рис. 6.4.1. Добавление предмета и прав доступа к нему

# 6.5 Периоды отметок.

Администратор школы (для любого класса) и классный руководитель (для своего класса) может установить периоды для ввода отметок по предметам.

| Настрой | ка периодов для ввода отметок |                            |            |         | <b>*</b> 02     |
|---------|-------------------------------|----------------------------|------------|---------|-----------------|
|         |                               | Параметры отбора           |            |         | ۲               |
|         |                               | Класс: 7а                  |            |         |                 |
| #       | Предмет 🔺                     | Периодичность выставления  | Тип оценки | Экзамен | Двойная отметка |
| 0       | Алгебра                       | Каждый триместр и итоговая | 0-5        |         |                 |
| 0       | Английский язык               | Каждый триместр и итоговая | 0-5        |         |                 |
| 0       | Биология                      | Каждый триместр и итоговая | 0-5        |         |                 |
| 00      | География                     | Каждый триместр и итоговая | 0-5        |         |                 |
| 0       | Геометрия                     | Каждый триместр и итоговая | 0-5        |         |                 |
| 0       | Изобразительное искусство     | Каждые полгода и итоговая  | 0-5        |         |                 |
| 0       | Иностр. язык 2                | Каждый триместр и итоговая | 0-5        |         |                 |
| 0       | Информатика                   | Каждые полгода и итоговая  | 0-5        |         |                 |
| 0       | История                       | Каждый триместр и итоговая | 0-5        |         |                 |

# 6.5.1 Установить периоды для ввода отметок по предметам.

Рис.6.5.1 Настройка периодов для ввода отметок

- 1. Выберите учебный год и класс.
- 2. Нажмите кнопку Добавить
- из ниспадающего списка выберите предмет и периодичность выставления итоговых

отметок (каждую четверть, каждый триместр, каждый семестр, каждые полгода). Выберите **тип оценки**, и если необходимо поставьте галочку напротив предметов, по которым необходимо будет выставить **экзамен** или **двойную отметку**.

• подтвердите внесенную информацию кнопкой 📀

Отменить изменения – кнопка 😣

# 6.6 Порядок предметов.

Классный руководитель может установить порядок отображения предметов в отчетах.

- 1. Выберите класс.
- 2. Нажмите кнопку Добавить сортировку.
- Для удаления сортировки нажмите кнопку Удалить сортировку.

3. В столбце Позиция стрелками 💿 💿 установите порядок предметов.

| Параметры отбора                  |          |
|-----------------------------------|----------|
| Класс: 10-Б класс                 |          |
| Добавить сортировку Удалить со    | ртировку |
| Предмет                           | Позиция  |
| Алгебра, анализ                   |          |
| Английский язык                   |          |
| Биология                          |          |
| Всеобщая история                  |          |
| Геометрия                         |          |
| Информатика и ИКТ                 |          |
| История культуры Санкт-Петербурга |          |
| Немецкий язык                     |          |
| обж                               |          |
| Русский язык                      |          |

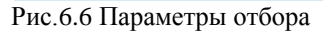

# 6.7 Отчеты.

Классный руководитель и администратор могут формировать в системе следующие отчеты:

- Выписка из журнала
- Итоговые отметки
- Итоги периода
- Успеваемость по классу
- Учет посещаемости
- Рейтинг ученика
- Посещение дневника

### 6.7.1 Выписка из журнала.

Классный руководитель и администратор могут формировать в системе стандартный отчет "Выписка из журнала"

Для этого:

- На панели Навигация выберите раздел Управление классами.
- Выберите подраздел Выписка из журнала.
- 1. Выберите класс.
- 2. Выберите отчетный период.
- 3. Нажмите кнопку Сформировать отчет.

| Bt    | берите класс:                    | 10-Б класс |                             |                | - I I       | Channen        |       |                      |  |  |  |  |
|-------|----------------------------------|------------|-----------------------------|----------------|-------------|----------------|-------|----------------------|--|--|--|--|
|       | Период с                         | 01.11.2008 | 11.2008 🔽 no 24.08.2009 💟 🗆 |                |             |                |       | Сформировать отчет   |  |  |  |  |
| 4     | <b>9</b> 🛛                       | 🔍 Стра     | ница 2                      | ИЗ             | 5 👂         |                | E PC  | )F 🔽                 |  |  |  |  |
| Тесто | Тестовая школа Периол с. 01.11.2 |            |                             |                |             | 01.11.2008     | по 24 | 1.08.2009            |  |  |  |  |
| Кла   | сс 10-Б                          | класс      | Ученик                      | E              | юронкова Ок | сана Виктор    |       |                      |  |  |  |  |
|       |                                  |            | 5 X2                        |                |             | 1              | Про   | пусков               |  |  |  |  |
|       | Предмет                          |            |                             | Отметк         | и           | опоз-<br>даний | Bcero | в т.ч. по<br>болезни |  |  |  |  |
| Алге  | бра, анализ                      |            | 5, 5, 4, 4, 4, 2,           | 4, 4, 3        |             | 1              | 3     | 1                    |  |  |  |  |
| Биол  | огия                             | 20<br>20   | 3, 5, 5, 4                  |                |             | 0              | 0     | 0                    |  |  |  |  |
| Англ  | ийский язык                      |            | 5, 5, 5, 3, 5               |                |             | 0              | 0     | 0                    |  |  |  |  |
| Bceot | бщая история                     |            | 3, 3, 3, 4, 4, 4            |                |             | 0              | 0     | 0                    |  |  |  |  |
| Геом  | етрия                            | :          | 3, 4, 5, 3, 5               |                |             | 2              | 2     | 0                    |  |  |  |  |
| Инфо  | рматика и ИКТ                    |            | 5, 4, 3, 2, 2               |                |             | 0              | 0     | 0                    |  |  |  |  |
| Русск | ий язык                          | :          | 2, 2, 4, 3, 3, 3,           | 4, 4, 4, 4, 4, | 5, 5, 5     | 0              | 0     | 0                    |  |  |  |  |
| Итог  | 0                                |            |                             |                |             | 3              | 5     | 9                    |  |  |  |  |

Рис. 6.7.1 Отчет "Выписка из журнала".

# Используйте кнопки меню отчета, для печати, записи на диск и перехода по страницам:

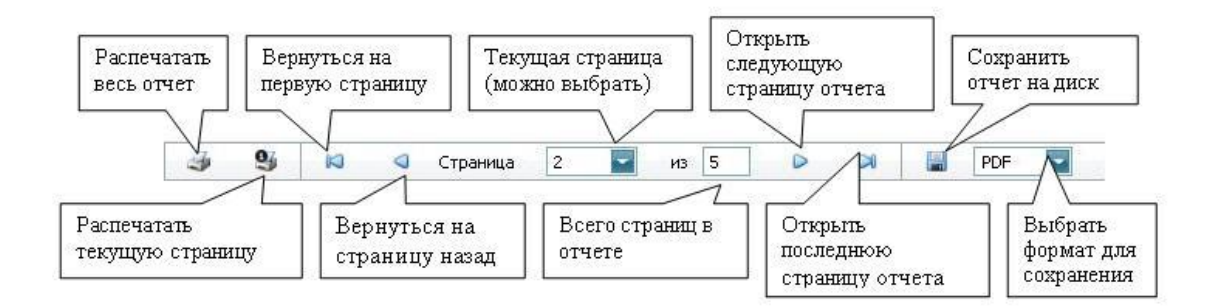

# 6.7.2 Итоговые отметки.

Администратор школы и классный руководитель может формировать в системе отчет "Итоговые отметки".

Для этого:

- На панели Навигация выберите раздел Управление классами.
- Выберите подраздел Итоговые отметки.
- Выберите класс.
- Нажмите кнопку Сформировать отчет.

|                                |              | Bi           | аберити                | е класс:               | 10-5 клас  | ć                 |                 |          | Сфорнировать | отчет |     |           |
|--------------------------------|--------------|--------------|------------------------|------------------------|------------|-------------------|-----------------|----------|--------------|-------|-----|-----------|
| 3 <b>9</b>                     | 40           | 4            | Стран                  | нца                    | 1          |                   | из 13           | Þ        | De           |       | PDF |           |
| Уч                             | еника(цы     | Ве<br>) 10-Б | е <b>до</b> м<br>класс | <b>1ОСТЬ</b><br>класса | оце<br>Анд | нки зн<br>реев Ан | наний и<br>дрей | поведе   | ения         |       | Tec | товая шко |
| Пред                           | меты         | -            | тиетки                 | ycnesaer               | юсти по    | периодан          | Итоговые        | Итоги    |              |       |     |           |
|                                | 0.2015/12/12 | -            | I                      | п                      | ш          | IV                | отметки         | года     | 2 ()         |       |     |           |
| Алгебра, анализ                |              |              | 5                      | 5                      | <u> </u>   | -                 | 4               |          |              |       |     |           |
| Биология                       |              | _            | 3                      | 4                      | 3          | 4                 | 3               |          |              |       |     |           |
| Английский язык                |              |              | 2                      | 4                      | 3          | 4                 | 4               |          |              |       |     |           |
| Всеобщая история               |              | 1            | 3                      | 4                      | 4          | 4                 | 5               |          |              |       |     |           |
| Инфорнатика и ИК               | r .          |              | 4                      | 4                      |            |                   |                 |          |              |       |     |           |
| История культуры<br>Петербурга | Санкт-       |              | 2                      | 5                      |            |                   |                 |          |              |       |     |           |
| Ненецкий язык                  |              | 12           | 4                      |                        |            |                   |                 |          |              |       |     |           |
| 05×                            |              |              | 5                      | 3                      |            |                   |                 |          |              |       |     |           |
| Русский язык                   |              |              | 3                      | 4                      |            |                   | 4               |          |              |       |     |           |
| География                      |              |              | - 3                    |                        |            |                   |                 |          |              |       |     |           |
| Физика                         |              |              |                        |                        |            |                   |                 |          |              |       |     |           |
| Пропущено уроков               | 1            |              | 0                      | 1                      | 1          | 1                 | 3               |          |              |       |     |           |
| в т.ч. по болезни              | 1            |              | 0                      | 0                      | 1          | 1                 | 2               |          |              |       |     |           |
| Количество опозда              | аний         | 10           | 1                      | 0                      | 1          | 1                 | 3               |          |              |       |     |           |
| Подпись родител                | ей           |              |                        |                        | -          |                   | Классный рук    | Директор |              |       |     |           |

Рис. 6.7.2 Отчет "Итоговые отметки".

# Используйте кнопки меню отчета, для печати, записи на диск и перехода по страницам:

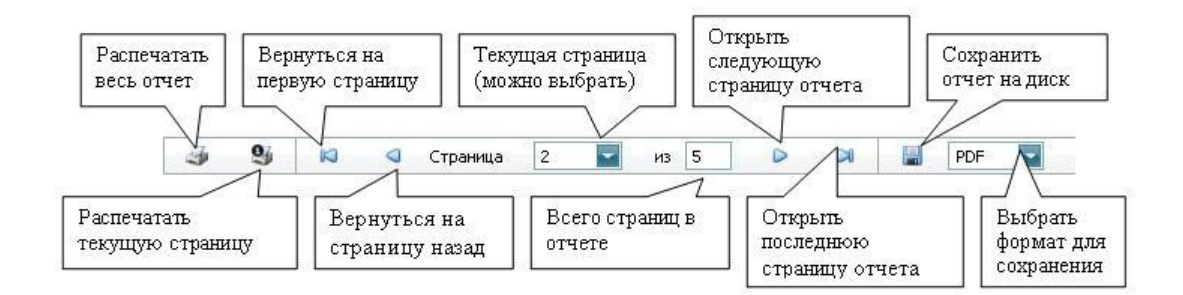

6.7.3 Итоги периода.

| Отчет по итогам период                | а              |                    |                                                                                                    |                                                                                                    | <b>₽0</b> ¢                                                                                                    |
|---------------------------------------|----------------|--------------------|----------------------------------------------------------------------------------------------------|----------------------------------------------------------------------------------------------------|----------------------------------------------------------------------------------------------------|
|                                       |                |                    | Параметры отбора                                                                                                    |                                                                                                    | ۲                                                                                                    |
|                                       |                | Период: 1 триместр | Класс: 7а                                                                                                    | <b>X</b>                                                                                                    |                                                                                                    |
| #                                     | Всего учащихся | Окончили на все 5  | Окончили на 4-5, кроме<br>отличников                                                                                    | Окончили с 1-2 тройками<br>(фамилия, предмет)                                                                                                    | Неуспевающие (фамилия, предмет)                                                                                                    |
| Количество                            | 28             | 0                  | 7                                                                                                    | 7                                                                                                    | 5                                                                                                    |
| Фамилия, предмет                      |                |                    | Арсеньева Клара, Бертран<br>Михаил, Гипрус Зинаида, Гришин<br>Сергей, Достановский Федор,<br>Невская Фаина, Рубина Дина | Зиновьева Елена (Английский<br>язык), Лохматова Анна (Алгебра,<br>Геометрия), Набоков Григорий<br>(Геометрия), Рехов Антон<br>(Алгебра), Симанян Осип<br>(Русский язык), Солнечная Алина<br>(Алгебра, Геометрия), Урзуп<br>Федор (Геометрия) | Ахмадулина Ольга (Английский<br>язык), Лукин Александр<br>(Биология), Устинович Татьяна<br>(Русский язык), Федосеев<br>Александр (Геометрия),<br>Шлевцова Маргарита (Алгебра,<br>Геометрия) |
| Процент                               | 100            | 0                  | 25                                                                                                    | 25                                                                                                    | 18                                                                                                    |
| По сравнению с прошлым<br>периодом, % |                |                    |                                                                                                    |                                                                                                    |                                                                                                    |

рис. 6.7.3 Итоги периода

- 1. Выберите период для формирования отчета
- 2. Выберите класс.
- 3. Отчет сформируется автоматически

# 5.7.4 Успеваемость по классу.

Классный руководитель и администратор могут формировать в системе отчет "Успеваемость по классу"

Для этого:

- На панели Навигация выберите раздел Управление классами.
- Выберите подраздел Успеваемость по классу.
- 1. Выберите период.
- 2. Выберите класс.

Для работы с отчетом, его можно выгрузить в Excel, используя кнопку в правом верхнем углу формы.

| Сводная ведомость успеваем     | ости по классу |          |                 |                  |                      | Banaustos orfons                  |               |      |              |                       |        |         | KHO     | IBA<br>DVIRH OTHE | та        | 7   | - 12: |
|--------------------------------|----------------|----------|-----------------|------------------|----------------------|-----------------------------------|---------------|------|--------------|-----------------------|--------|---------|---------|-------------------|-----------|-----|-------|
|                                |                |          |                 | D                | ернод: 1-ак четверть | Класс: 10-6 класс                 |               |      |              |                       |        |         | EE      | xel               | 682A<br>2 |     |       |
| Ученик                         | Алгебра, аналю | Биология | Английский язык | Всеобщая история | Информатика и ИКТ    | История культуры Санкт-Петербурга | Немецкий язык | 06.K | Русской язык | Feorpadus             | Физика | H/a oca | незачет | saver 5           | 4 3       | 2 1 | 1 (5  |
| Андреев Андрей                 | 5              | 3        | 2               | 3                | 4                    | /2                                | 4             | 5    | 3            | and end on the second |        |         |         | 2                 | 2 3       | 2   | 3.44  |
| Борнозе Днитрий Андреевич      | 2              | 3        | 4               | 3                | 5                    | 2                                 | 3.            | 4    |              |                       |        |         |         | 1                 | 3 3       | 2   | 3.33  |
| Вороннова Оксана Вняторовна    | 2              | 5        | 3               | 3                | rija                 | 4                                 | 4             | 4    | 4            |                       |        | 1       |         | 1                 | 4.2       | 1   | 3.63  |
| Загоровская Юлия Александровна |                | 5        | 4               |                  | 5                    |                                   | 4             | 3    | 4            |                       |        |         |         | 2                 | 6 1       |     | 4.11  |
| Иванненко Париса Перторена     |                | 4        | 3               | 5                | 5                    | 5                                 |               | 5    | 3            |                       |        |         |         | 4                 | 3 2       |     | 4.22  |
| Корлова Елена Тихофеевна       | 2              | 5        | 4               | 3                | 3                    | 5                                 | 3             | 3    | 4            |                       |        |         |         | 2                 | 2 4       | 1   | 3.56  |
| Menuration Vision              | 5              | 4        | 4               | 5                | 3                    | •                                 | 3             | 4    | 4            |                       |        |         |         | 2                 | 5.2       |     | 4     |
| Мурин Юрий Висторович          | 3              | 5        |                 | 4                |                      | 5                                 | 5             | 5    | 4            |                       |        |         |         | 4                 | 3 1       |     | 4.35  |
| Плетнова Такара                | 4              | 5        | 5               | 2                | 3                    | 5                                 | 4             | 4    | 4            |                       |        |         |         | 3                 | 4 1       | 1   | 4     |
| Catinguian Continana           | 5              | 4        | 5               | 4                | 5                    | 5                                 |               | 5    | 3            |                       |        |         |         | 5                 | 3 1       |     | 4.44  |
| Стародубыте Васнляй            | 4              | 4        | 5               | 5                | 4                    | 5                                 | 5             | 4    | 3            |                       |        |         |         | 4                 | 4 1       |     | 4.33  |
| Тинофеева Наталья Мекайловна   |                | 5        | 4               | 4                | 3                    | 4                                 | 2             | 4    | 2            |                       |        |         |         | 1                 | 4 1       | 2   | 3.5   |
| Шналалова Светлана Юриевна     | 3              | 3        | 5               | 5                |                      |                                   | 5             | 4    | 2            |                       |        |         |         | 3                 | 3 2       | .1  | 3.89  |
| Количество неаттестованных     |                |          |                 |                  | 1                    |                                   |               |      |              |                       |        |         |         |                   |           |     |       |
| Количество освобождений        |                |          |                 |                  |                      |                                   |               |      |              |                       |        |         |         |                   |           |     |       |
| Количество незачетов           |                |          |                 |                  |                      |                                   |               |      |              |                       |        |         |         |                   |           |     |       |
| Количество зачетов             |                |          |                 |                  |                      |                                   |               |      |              |                       |        |         |         |                   |           |     |       |
| Количество патерок (5)         | 3              | 6        | 4               | . 4              | 4                    | 6                                 | 3             | . 4  |              |                       |        |         |         |                   |           |     |       |
| Количество четверок (4)        |                | 4        | 5               |                  | 4                    | 5                                 | 6             | 7    | 7            |                       |        |         |         |                   |           |     |       |
| Количество троек (3)           | 2              | 3        | 2               |                  | 4                    |                                   | 3             | 2    | 4            |                       |        |         |         |                   |           |     |       |
| Количество двоек (2)           | 3              |          | 1               | 1                |                      | 2                                 | 1             |      | 2            |                       |        |         |         |                   |           |     |       |
| Колитирство колов (1)          |                |          |                 |                  |                      |                                   |               |      |              |                       |        |         |         |                   |           |     |       |
| Средний болл                   | 3.58           | 4.23     | 4               | 3.85             | 4                    | 4.15                              | 3.85          | 4.15 | 3.36         |                       |        |         |         |                   |           |     |       |

Рис. 6.7.4 Отчет "Успеваемость по классу".

# 6.7.5 Учет посещаемости

# Будет сформирован отчет по посещаемости

| Сводная ведомость учета | посещаемости  |                   |                |              | <b>*</b> 9 \$ |
|-------------------------|---------------|-------------------|----------------|--------------|---------------|
|                         |               | Пар               | аметры отбора  |              | ۲             |
|                         | Период: 1     | триместр 🔽        | Класс:         | 9a           |               |
|                         | Показывать: 🗌 | Опоздание 🗹 Пропу | ск 🗹 Болезнь 🗹 | Освобождение |               |
| Ученик                  | Всего уг      | оков Всего дней   |                |              |               |
|                         | <             |                   |                |              |               |
| Андерсон Кристина       | 0             | 0                 |                |              |               |
| Дюндик Ярослав          | 0             | 0                 |                |              |               |
| Европейская Ксения      | 0             | 0                 |                |              |               |
| Забродина Виктория      | 0             | 0                 |                |              |               |
| Занзибаров Сергей       | 0             | 0                 |                |              |               |
| Ландау Леонид           | 0             | 0                 |                |              |               |
| Ларина Людмила          | 0             | 0                 |                |              |               |
| Ленский Михаил          | 0             | 0                 |                |              |               |
| Мечников Илья Ильич     | 0             | 0                 |                |              |               |
| Museu of Russess        | 0             | n                 |                |              |               |

Рис. 6.7.5. Отчет по посещаемости.

- 1. Выберите отчетный период.
- 2. Выберите класс для отчета

3. Галочками отметьте отображение в отчете Опозданий, Пропусков, пропусков по Болезни и Освобождение

# 6.7.6 Рейтинг ученика

Будет сформирован отчет по выбранному ученику по всем предметам.

|             | [          |          |                |                      |
|-------------|------------|----------|----------------|----------------------|
| Класс       | 10-Б класс | <b>*</b> | Ученик Во      | ронкова Оксана Викто |
| ата начала: | 28.02.2009 |          | Дата конца: 31 | .03.2009             |
|             | Предмет    | Средняя  | По классу      | Место                |
| Алгебра, ан | ализ       | 4        | 3.99           | 6 из 13              |
| Биология    |            | 5        | 3,89           | 1-3 из 9             |
| Всеобщая и  | стория     | 4        | 3.42           | 2-4 из 6             |
| Геометрия   |            | 4.5      | 3.62           | 2-3 из 13            |
| Информати   | ка и ИКТ   | 3.5      | 4.75           | 6 из 6               |
| Русский яз  | ык         | 3.5      | 3.5            | 1 из 1               |
|             |            | 4.08     | 3.83           | 2 из 13              |

# Рис. 6.7.6 Рейтинг ученика

- 1. Выберите класс.
- 2. Выберите ученика.
- 3. Выберите отчетный период.

Классный руководитель и администратор могут следить за посещениями дневника родителями и работниками школы, для этого:

- На панели Навигация выберите раздел Управление классами.
- Выберите подраздел Посещение дневника.

В параметрах отбора:

- 1. Установите период отчета (даты начала и конца)
- 2. Выберите категорию пользователей по которым нужно сформировать отчет (родители или учителя).

На *Рис. 6.7.7* показан сформированный отчет "Посещение дневника". Данные отчета для последующей обработки вы можете выгрузить в Excel, нажав кнопку в правом верхнем углу формы.

|                                                                                       | Пар                            | раметры отбора              |        |                |  |  |  |  |  |  |  |
|---------------------------------------------------------------------------------------|--------------------------------|-----------------------------|--------|----------------|--|--|--|--|--|--|--|
| Дата начала: 23.02.2009 🔽 Дата конца: 23.03.2009 🔽 Показывать: 💿 Родителей 🔿 Учителей |                                |                             |        |                |  |  |  |  |  |  |  |
| Класс 🛛 💌                                                                             | Ученик 📕                       | Родитель                    | Кол-во | Последний вход |  |  |  |  |  |  |  |
| 2-А класс                                                                             | Афонин Юрий                    | Test Administrator          | 0      |                |  |  |  |  |  |  |  |
| 2-А класс                                                                             | Иванов Вячеслав                |                             | 0      |                |  |  |  |  |  |  |  |
| 2-А класс                                                                             | Осадчий Евгений                | Осадчий Иван Петрович       | 27     | 23.03.2009     |  |  |  |  |  |  |  |
| 2-А класс                                                                             | Осадчий Николай                | Осадчий Иван Петрович       | 27     | 23.03.2009     |  |  |  |  |  |  |  |
| 2-А класс                                                                             | Пеликанов Юрий                 |                             | 0      |                |  |  |  |  |  |  |  |
| 2-А класс                                                                             | Погребняк Павел                |                             | 0      |                |  |  |  |  |  |  |  |
| 2-А класс                                                                             | Решульский Сергей              |                             | 0      |                |  |  |  |  |  |  |  |
| 10-Б класс                                                                            | Андреев Андрей                 | Test Administrator          | 0      |                |  |  |  |  |  |  |  |
| 10-Б класс                                                                            | Борисов Дмитрий Андреевич      |                             | 0      |                |  |  |  |  |  |  |  |
| 10-Б класс                                                                            | Воронкова Оксана Викторовна    | Воронкова Оксана Викторовна | 0      |                |  |  |  |  |  |  |  |
| 10-Б класс                                                                            | Загоровская Юлия Александровна |                             | 0      |                |  |  |  |  |  |  |  |
| 10-Б класс                                                                            | Иванченко Лариса Перторвна     |                             | 0      |                |  |  |  |  |  |  |  |
| 10-Б класс                                                                            | Козлова Елена Тимофеевна       |                             | 0      |                |  |  |  |  |  |  |  |
| 10-Б класс                                                                            | Куликов Олег                   |                             | 0      |                |  |  |  |  |  |  |  |
| 10-Б класс                                                                            | Мельников Иван                 |                             | 0      |                |  |  |  |  |  |  |  |
| 10-Б класс                                                                            | Мурин Юрий Викторович          |                             | 0      |                |  |  |  |  |  |  |  |
| 10-Б класс                                                                            | Плетнёва Тамара                |                             | 0      |                |  |  |  |  |  |  |  |
| 10-Б класс                                                                            | Савицкая Светлана              |                             | 0      |                |  |  |  |  |  |  |  |
| 10-Б класс                                                                            | Стародубцев Василий            | Test Administrator          | 0      |                |  |  |  |  |  |  |  |
| 10-Б класс                                                                            | Тимофеева Наталья Михайловна   |                             | 0      |                |  |  |  |  |  |  |  |
| 10-Б класс                                                                            | Шишкалова Светлана Юрьевна     |                             | 0      |                |  |  |  |  |  |  |  |

Рис. 6.7.7 Отчет "Посещение дневника".

# 7. Рабочее место классного наблюдателя

В зависимости от настроек может обладать всеми правами классного руководителя для выбранного класса. Можно установить права на чтение или на запись.

Использование этих возможностей аналогично использованию этих разделов у

# 8. Рабочее место преподавателя

# 8.1 Права

Для преподавателей задаются права доступа на конкретные классы (группы) и предметы. Права делятся на право Чтения и на право Записи.

- Просмотр планируемых занятий
- Создание уроков
- Ввод оценок и посещаемости
- Ввод домашних заданий
- Ввод тем занятий
- Проставление итоговых отметок
- Отправка сообщений родителям учеников

# 8.2 Просмотр планируемых занятий.

Входим в планируемое расписание занятий разрешенных безопасностью системы классов и предметов (отображаются классы-предметы, разрешенные как на запись, так и на чтение).

На данной странице пользователь может изменить период просмотра расписания (умолчанию отображается текущая неделя). Ввести фильтр: по номеру урока, предмету, имени преподавателя, номеру кабинета. И по ссылке перейти в журнал для просмотра оценок.

| Навигация                | Pac    | писание   | занятий на период             |                        |                              | 02      |
|--------------------------|--------|-----------|-------------------------------|------------------------|------------------------------|---------|
| Преподаватель 🛞          | Пок    | азывать з | анятия за период с 23.04.2010 | то 29.04.2010 🔽 Примен | urts                         |         |
| Уроки Расписание занятий | а пери | 0.0       |                               |                        |                              |         |
| Журнал                   | 1      | Дата 🔺    |                               |                        |                              |         |
| Домашние задания         |        | Vnow      | Water                         | Поелиет                | Праводзерталь                | Kafumar |
| Тематические планы       |        | show      | KNIGCC                        | inpetiner              | преподаватель                | Navanci |
| Итоговые отметки         |        |           |                               |                        |                              |         |
| Сообщения                | 8      | Дата: 2   | 4.04.2010                     |                        |                              |         |
| Опросы                   |        | 2         | 9a                            | Обществознание         | Артамонов Дмитрий Алексеевич |         |
| Conference (R)           |        | 5         | 9a                            | История                | Артамонов Дмитрий Алексеевич |         |
| сооощения                | 8      | Дата: 2   | 6.04.2010                     |                        |                              |         |
| Входящие                 |        | 3         | 9a                            | История                | Артамонов Дмитрий Алексеевич |         |
| Исходящие                | 8      | Дата: 2   | 7.04.2010                     |                        |                              |         |
| Новое сообщение          |        | 6         | 9a                            | История                | Артанонов Днитрий Алексеевич | 52      |
| Reserver and             |        |           |                               |                        |                              |         |

Рис. 8.2 Просмотр планируемых занятий

Для того, чтобы ввести оценку в журнал, учитель должен завести фактическую тему.

# 8.3 Ввод фактических занятий и их тем.

# 8.3.1 Добавить урок.

1. В параметрах отбора выберите класс (группу), предмет.

Доступные классы(группы), и предметы должны быть разрешены безопасностью системы и пользователь должен иметь на них право записи.

2. Выберите начало и конец периода.

3. Нажмите кнопку Добавить урок.

• внесите информацию по уроку (дату, тему, преподавателя и категории, номер урока можно изменить, в случае изменения расписания. Разные категории выделяются цветами в журнале ввода оценок).

Список уроков можно выгрузить в Excel.

## Для введенных занятий возможно:

- 🕂 добавить тему для занятия
- редактировать информацию по введенному занятию

🗙 - удалить занятие, но только если информация по нему отсутствует

| Планирова                   | ние уроков                       |                 |                                  |                   |             |                               | <b>a</b> ta |
|-----------------------------|----------------------------------|-----------------|----------------------------------|-------------------|-------------|-------------------------------|-------------|
|                             |                                  |                 |                                  | Параметр          | ы отбора    |                               | ۲           |
|                             |                                  |                 | Предмет                          | Алгебра, анализ 🔤 | Класс (груп | па) 10-Б класс (Весь класс) 🔤 |             |
|                             |                                  |                 | Период с                         | 01.03.2009        |             | no 31.03.2009                 |             |
| Текущий учеб<br>Действующие | ный период: 2-0<br>разрешения: И | ой сем<br>змене | естр   Статус периода: Открыт    |                   |             |                               |             |
| 📃 Показыв                   | ать скрытые і                    | из пл           | ана уроки                        |                   |             |                               |             |
| #                           | Дата                             | N9              | Преподаватель                    | Категория         |             | Тема занятия                  | ДЗ          |
| + 🛛 🗙                       | 02.03.2009                       | 2               | Логинов Д.А.                     | Обычная           | 1           |                               | +           |
| + 🛛 🗙                       | 02.03.2009                       | 2               | Логинов Д.А.                     | Обычная           | Ter         | а занятия не указана          | +           |
| + 🛛 🗙                       | 02.03.2009                       | З               | Миронов А.В.                     | Обычная           | Ter         | a 1                           | +           |
| + 🛛 🗙                       | 03.03.2009                       | 3               | Логинов Д.А.                     | Обычная           | Ter         | a 1                           | +           |
| + 🛛 🗙                       | 10.03.2009                       | З               | Логинов Д.А.                     | зачет             | Ast         | оматически созданный урок     | +           |
| + 🛛 🗙                       | 17.03.2009                       | 0               | Миронов А.В.                     | Обычная           | Ter         | а занятия не указана          | +           |
| + <b>Z</b> ×                | 17.03.2009                       | З               | Миронов А.В.                     | Обычная           | Ter         | а занятия не указана          | +           |
| + <b>X</b>                  | 17.03.2009                       | 4               | Миронов А.В.                     | Дом. задание      | Тем         | a 2                           | +           |
| + <b>X</b>                  | 18.03.2009                       | 4               | Миронов А.В.                     | Контрольная       | Пер         | емножение матриц              | 2           |
| + <b>X</b>                  | 24.03.2009                       | 3               | Логинов Д.А.                     | Обычная           | Авт         | оматически созданный урок     | +           |
| + <b>X</b>                  | 31.03.2009                       | 3               | Логинов Д.А.                     | Обычная           | Авт         | оматически созданный урок     | +           |
| Добавить                    | урок Ав                          | тосоз           | здание уроков Копирование уроков |                   |             |                               |             |

Рис.8.3.1 Форма Уроки

### 8.3.2 Автосоздание уроков.

Создать уроки в автоматическом режиме можно на основе введенного в систему расписания занятий. Для этого:

о нажмите кнопку Автосоздание уроков

Автоматически создается одно фактическое занятие на каждую строку в расписании.

Список занятий можно выгрузить в Excel, нажав на кнопку 🖺 в верхнем правом углу формы.

### 8.3.3 Копирование уроков.

Уроки можно создать, копируя их с периода на период для этого:

о нажмите кнопку Копирование уроков

• в открывшейся форме копирования уроков выберите порядок копирования (С текущей недели на следующую/ С прошлой на текущую/ Произвольно – выберите с какой недели на какую скопировать уроки)

| Копирование уроков        |                           | 8             |
|---------------------------|---------------------------|---------------|
| С текущей на<br>следующую | ○ С прошлой на<br>текущую | 🔘 Произвольно |
| Неделя откуда:            | 30.03.2009 - 05.04.2009   | -             |
| Неделя куда:              | 06.04.2009 - 12.04.2009   | <b>•</b>      |
| c                         | ЖОтмена                   |               |

Рис. 8.3.3 Копирование уроков

о подтвердите копирование кнопкой ОК.

# 8.4 Ввод оценок в журнал.

Пользователь может вводить оценки, только в случае если правами разрешена запись на данный класс и предмет.

| lpo          | смотр/ввод отметок в жур                                                 | нал              |                    |                    |                   |                    |               |          |          |       |        |       |              |         | Ę                       |
|--------------|--------------------------------------------------------------------------|------------------|--------------------|--------------------|-------------------|--------------------|---------------|----------|----------|-------|--------|-------|--------------|---------|-------------------------|
|              |                                                                          |                  |                    |                    |                   |                    |               |          |          |       | Пар    | рамет | ры отбора    |         |                         |
|              |                                                                          |                  |                    |                    |                   | Пред               | мет           | Алгебр   | ра, ана. | пиз   |        | -     | Класс (      | группа) | 10-Б класс (Весь класс) |
|              |                                                                          |                  |                    |                    |                   | Перие              | өдс           | 01.03.2  | :009     |       |        | -     |              | по      | 31.03.2009              |
| Гекуз        | ций учебный период: 2-ой семестр                                         | Статус           | период             | а: Откр            | ыт                |                    |               |          |          |       |        |       |              |         |                         |
| NO           | фаниция                                                                  | 02.03            | 02.03              | 02.03              | 03.03             | 10.03              | 17.03         | 17.03    | 17.03    | 18.03 | 24.03  | 31.03 | Cooning      | Deigne  |                         |
| 1            | Анареев Анарей                                                           | 3                | 02.05              | 3                  | 05105             | 4                  | 4             | 1,105    | 10 100   | 4     | 2 1105 | 51105 | 3.87         | 9 //3 1 | 3                       |
| 2            | Борисов Дмитрий Андреевич                                                | 3                | 3                  | 4                  | 5                 |                    |               |          |          | 4     | 4      |       | 3.89         | 8 из 1  | 3                       |
| 3            | Воронкова Оксана Викторовна                                              | 4                |                    | 4                  |                   |                    | 4             |          |          | n     |        |       | 4.50         | 2 из 1  | 3                       |
| 4            | Загоровская Юлия Александров                                             | 4                |                    | 5                  |                   |                    |               | 2        |          | Б     |        |       | 4            | 7 из 1  | 3                       |
| 5            | Иванченко Лариса Перторвна                                               | 4                |                    | 5                  |                   |                    |               |          |          | ° 3   | 3      |       | 4.13         | 6 из 1  | 3                       |
| 6            | Козлова Елена Тимофеевна                                                 | Б                |                    | 4                  | 2                 |                    |               | 2        |          | 3/3   |        |       | 2.86         | 13 из 1 | 3                       |
| 7            | Мельников Иван                                                           | °4               |                    | 5                  |                   |                    |               |          |          | 2     |        |       | 3.69         | 10 из 1 | 3                       |
| 8            | Мурин Юрий Викторович                                                    |                  |                    | 4                  |                   |                    | 5             |          |          | 4     |        |       | 4.25         | 3 из 1  | 3                       |
| э            | Плетнёва Тамара                                                          |                  |                    | 5                  |                   |                    |               |          |          | п     |        |       | 4.22         | 5 из 1  | 3                       |
| )            | Савицкая Светлана                                                        |                  | 5                  | 2                  | 2                 |                    | 5             |          |          | °4    |        |       | 3.10         | 12 из 1 | 13                      |
| 1            | Стародубцев Василий                                                      | 4                |                    | 5                  |                   |                    |               |          |          | 4     |        |       | 4.23         | 4 из 1  | 3                       |
| 2            | Тимофеева Наталья Михайловна                                             |                  | 5                  | 3                  |                   | 3                  |               | 4/5      |          | 2     |        |       | 3.22         | 11 из 1 | 13                      |
| 3            | Шишкалова Светлана Юрьевна                                               |                  |                    | 5                  |                   |                    |               |          |          |       |        |       | 5            | 1 из 1  | 3                       |
|              |                                                                          | <                |                    |                    |                   |                    |               |          |          |       |        |       |              |         |                         |
| ля е<br>ля е | выставления статуса нажиите соответ<br>вода, изменения или удаления коми | ствуюц<br>ентари | цую бук<br>я к отм | ву, пов<br>етке на | торное<br>жмите и | нажатие<br>славишу | удалі<br>"К", | ит стату |          |       |        |       |              |         |                         |
| Усл          | овные обозначения:                                                       |                  |                    |                    |                   |                    |               |          |          |       |        |       |              |         |                         |
| •            | Опоздание (О) Пре                                                        | опуск            | (П) Б              | Бо                 | лезнь             | (Б)                |               | Осво     | божден   | ие (⊂ |        | Ком   | ментарий (К) |         |                         |
|              | [2.00] Контрольная [1.0                                                  | )0] зач          | ет                 | [1                 | .00] 06           | бычная             |               | [0.50]   | Дом. з   | адани | e      |       |              |         |                         |

Рис. 8.4 Ввод оценок в журнал

# В ячейки можно вводить:

о Оценки (только целые числами от 1 до 5)

о информацию об **опозданиях**, нажав "о" в любой раскладке клавиатуры и регистре. В левом верхнем углу появится значок опоздания

о информацию о **пропуске**, нажав "п"

о информацию о **болезни** - "б" <sup>в</sup>,

о комментарий к отметке, нажав "к" в ячейке, и заполнив поле "комментарий к отметке"

| Комментарий к отметке |        |        | 8 |
|-----------------------|--------|--------|---|
| списал                |        |        |   |
|                       | Списал | Отмена |   |

в журнале комментарий будет отображаться при наведении курсора на красный уголок

4 списывал

Для отмены опоздания, пропуска или болезни введите еще раз соответствующий символ или другой разрешенный для ввода элемент. Для отмены комментария, нажмите я соответствующей ячейке еще раз "к" и сотрите комментарий.

Для проставления статуса обязательности отметки нужно ввести в ячейку 0 (ноль).

В шапке каждого столбца отображается дата урока. При подведении курсора к шапке столбца высвечивается дата, номер урока и тема занятия.

| № Фамилия                  | 02.03 | 02.03 | 02.03 | 03.03 | 10.03 | 17.03 | 17.03 | 17.03 | 18.03 | 24.03   | 31.03 | Средняя      | Рейтинг      |
|----------------------------|-------|-------|-------|-------|-------|-------|-------|-------|-------|---------|-------|--------------|--------------|
| 1 Андреев Андрей           | 3     |       | 3     |       | 4     | 4     |       |       | 4     |         |       | 3.87         | 9 из 13      |
| 2 Борисов Дмитрий Андрееви | 4 3   | 3     | 4     | 5     |       |       |       |       | 18    | 1.03/4: | Перем | иножение мат | гриц/Контрол |
| 3 Воронкова Оксана Викторо | яна 4 |       | 4     |       |       | 4     |       |       | п     |         |       | 4.50         | 2 из 13      |

Сохранение оценок происходит автоматически, сразу после ввода оценки в ячейку. В процессе сохранения, шрифт оценки меняется с курсива на обычный.

Информацию из Журнала можно выгрузить в Excel, нажав на кнопку 🖺 в верхнем левом углу.

| хов Михаил<br>Фамилия<br>чения статуса нажмите соотв<br>чения отметок типа "неуд,уд<br>изменения или удаления ко | Средняя 2<br>Средняя 2<br>ветствующую букв<br>д,хор,отл" исполь<br>омментария к отм | <br>полугодие Р<br>зу, повторное на<br>зуйте цифры 2-1<br>етке нажмите кл | <br>ейтинг<br>жатие удалит статус.<br>;.<br>авишу "К". |                                                |                                                                         |                                                                                     |                                                                      |                                                                                                | История                                                                          |
|----------------------------------------------------------------------------------------------------|-------------------------------------------------------------------------------------|---------------------------------------------------------------------------|--------------------------------------------------------|------------------------------------------------|-------------------------------------------------------------------------|-------------------------------------------------------------------------------------|----------------------------------------------------------------------|------------------------------------------------------------------------------------------------|----------------------------------------------------------------------------------|
| Фамилия<br>ения статуса нажмите соотв<br>ения отметок типа "неуд,уд<br>изменения или удаления ко                 | Средняя 2<br>ветствующую буке<br>д,хор,отл" исполь<br>омментария к отм              | полугодие Р<br>ву, повторное на<br>зуйте цифры 2-5<br>етке нажмите кл     | ейтинг<br>жатие удалит статус.<br>5.<br>авишу "К".     |                                                |                                                                         |                                                                                     |                                                                      |                                                                                                | История                                                                          |
| Фамилия<br>ения статуса нажмите соотв<br>ения отметок типа "неуд,уд<br>изменения или удаления ко                 | Средняя 2<br>ветствующую буке<br>д,хор,отл" исполь<br>омментария к отм              | полугодие Р<br>ву, повторное на<br>взуйте цифры 2-5<br>етке нажмите кл    | ейтинг<br>жатие удалит статус.<br>5.<br>авишу "К".     |                                                |                                                                         |                                                                                     |                                                                      |                                                                                                | История                                                                          |
| ения статуса нажмите соотв<br>ения отметок типа "неуд,уд<br>изменения или удаления ко                            | ветствующую буке<br>д,хор,отл" исполь<br>омментария к отм                           | ау, повторное на<br>зуйте цифры 2-5<br>етке нажмите кл                    | жатие удалит статус.<br>5.<br>авишу "К".               |                                                |                                                                         |                                                                                     |                                                                      |                                                                                                | История                                                                          |
| обозначения:                                                                                                    |                                                                                     |                                                                           |                                                        |                                                |                                                                         |                                                                                     | ]                                                                    |                                                                                                |                                                                                  |
| оздание (О)                                                                                                    | Пропуск (П) Б                                                                       | Болезнь (Б)                                                               | <sup>оов</sup> Освобождени                             | э (C) 💦 K                                      | Комментарий (                                                           | к)                                                                                  |                                                                      |                                                                                                |                                                                                  |
|                                                                                                    |                                                                                     |                                                                           |                                                        |                                                |                                                                         | Ha                                                                                  | авигаци                                                              | 19                                                                                             |                                                                                  |
| 03                                                                                                    | дание (О) П                                                                         | дание (O) П Пропуск (П) Б                                                 | дание (O) П Пропуск (П) Б Болезнь (Б)                  | дание (O) Пропуск (П) Болезнь (Б) Ссвобождение | дание (О) П Пропуск (П) Б Болезнь (Б) <sup>осв</sup> Освобождение (С) 1 | дание (О) П Пропуск (П) Б Болезнь (Б) <sup>осе</sup> Освобождение (С) Комментарий ( | дание (О) Пропуск (П) Б Болезнь (Б) Освобождение (С) Комментарий (К) | дание (O) П Пропуск (П) Б Болезнь (Б) <sup>оов</sup> Освобождение (C) Комментарий (К) Навигаци | дание (O) Поопуск (П) Болезнь (Б) осв Освобождение (C) Комментарий (К) Навигация |

Нажав на кнопку **История**, внизу формы можно проследить за всеми исправлениями отметок. В форме будет отображена фамилия пользователя, предыдущая отметка, новая отметка и дата смены отметки или комментария.

# 8.5 Планирование домашних заданий.

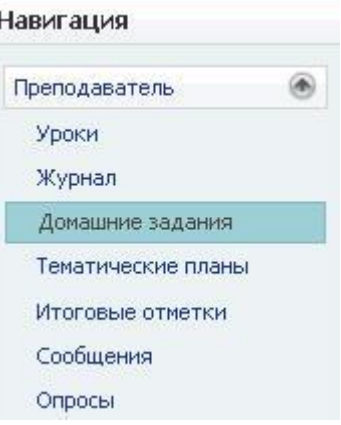

- В меню Навигация выберите раздел Преподаватель
- Выберите подраздел Домашние задания

Просмотр домашних заданий.

В форме планирования домашних заданий (*Puc.8.5.1*):

- выберите предмет (пользователь сможет выбрать предмет из списка предметов, разрешенных ему для просмотра администратором системы).
- выберите дату сдачи задания.
   Будет отображен список введенных в систему заданий.
   Текущие записи можно редактировать или удалять.

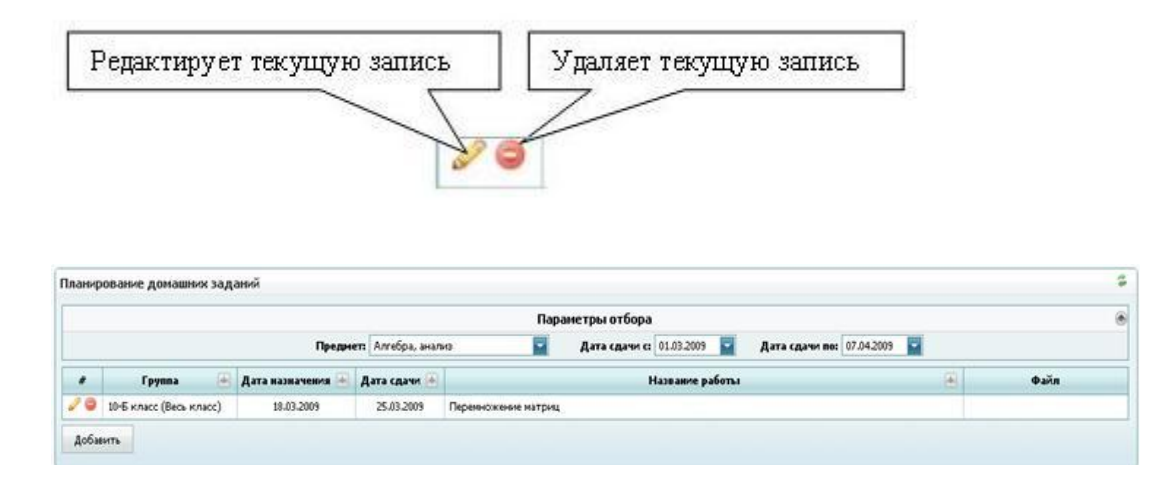

Рис. 8.5.1 Планирование домашних заданий

# Введение нового задания.

- в форме просмотра домашних заданий нажмите кнопку Добавить
- в открывшейся форме выберите класс (группу) (*Puc. 8.5.2*)

Отображаться будут только классы (группы), разрешенные безопасностью системы! Если Вы не видите нужный класс – обратитесь к администратору системы в школе.

|               | Пара                                                                          | метры отбора                          |                |
|---------------|-------------------------------------------------------------------------------|---------------------------------------|----------------|
|               | Преднет: Алгебра, анализ 🔤                                                    | Дата сдачи ст 17.03.2009 🧧 Дата сдачи | no: 07.04.2009 |
| # Гру         | ппа 🕢 Дата назначения 🛞 Дата сдачи 🕒                                          | Название работы                       | 🕘 Файл         |
| iynna         | 10-Б класс (Весь класс)                                                       |                                       |                |
| па назначения | 18.03.2009                                                                    | Дата сдачни 25.03.2009                |                |
| авание работы | Перемножение матриц                                                           |                                       |                |
| екст          |                                                                               |                                       |                |
| เด็ก          | Обоор Загрузить Удатить<br>Поси за рузи вин удатить файла нажиние "Общанать". |                                       | <u></u>        |

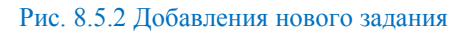

- выберите или внесите остальные данные: дату назначения, дату сдачи, название работы, полный текст задания, если нужно, прикрепите к заданию файл (нажмите **Обзор** выберите файл, нажмите кнопку **Загрузить**).
- нажмите кнопку Обновить

# 8.6 Планирование тем занятий.

Преподаватель может вести планирование тем занятий в системе.

- 1. Выберите предмет.
- 2. Нажмите кнопку Добавить план.
  - В открывшейся форме введите название и описание плана
  - о нажмите кнопку Обновить.
- 3. Нажмите кнопку Добавить тему в план.
  - В открывшейся форме введите тему, количество часов и описание.

В форме можно осуществлять фильтрацию по любому полю. Позицию тем можно менять, перемещая их стрелочками

| Планиро | вание тематических планов   |         |       |                      |        | *       |
|---------|-----------------------------|---------|-------|----------------------|--------|---------|
|         |                             |         |       | Параметры отбора     |        | ۲       |
|         |                             |         | Предл | иетт Алгебра, анализ |        |         |
| Добав   | ить план                    |         | Добав | ить тему в план      |        |         |
| #       | План 🕢                      | Часов 💌 | #     | Тема 🚇               | Поз. 💌 | Часов 💌 |
| 0       | Тематический план 1 семестр | 4       | 0     | Тема 1               | ۲      | 1       |
| 20      | Тематический план 2 семестр | 5       | 2 🔾   | Тема 2               | ۲      | 1       |
| 0       | Тематический план 3 семестр | 1       | 2 🗅   | Тема 3               | ۲      | 1       |
|         |                             |         | 0     | Тема 4               | ۲      | 1       |

Рис. 8.6 Тематический план

# 8.7 Просмотр и ввод итоговых отметок.

В этой форме отображаются средние оценки по периодам на основе данных из журнала, рядом проставляется итоговая отметка, согласно настроенной администратором безопасности.

|    |                                |         |            |        |         |         | 1      | Параметр | ны отбор  | a     |         |          |        |          |         |          | /                 |
|----|--------------------------------|---------|------------|--------|---------|---------|--------|----------|-----------|-------|---------|----------|--------|----------|---------|----------|-------------------|
|    | Учеб                           | ный год | 2008/09 r. |        | -       |         | Предня | н Алгебр | а, аналио |       |         | Класс (г | pynna) | 10-Б кла | oc (Bec | ь класс) |                   |
| 49 | Ученик                         | Средния | 1-an 90    | тверть | Средняя | 2-as 40 | тверть | Средняя  | 1-ый сен  | нестр | Средняя | 2-07 CEP | естр   | Средняя  | r.      | on [     | / [               |
| 1  | Андреня Андрей                 | 4.54    | 5          | ×      | 4.50    | 5       |        | 4.52     | 5         | 1     | 3.87    | 4        | ×      | 4.10     | 4       |          | CHINCOK OTMETOK   |
| 2  | Борисов Днитрий Андреевич      |         | n/a        | ×      | 5.00    | 3       | v      | 5.00     | 5         | v     | 3.89    | 4        | ۷      | 4.00     | 4       | ~        | можно перенести : |
| 3  | Вороннова Оксана Викторовна    | 4.00    | 2          |        | 3.00    | 5       |        | 3.50     | 3         | ×     | 4.50    | 5        | ×      | 4.25     | 4       |          | Excel.            |
| 4  | Загоровская Юлия Александровна | 5.00    | 4          | 4      | 2.00    | 3       | 1      | 3.50     | 3         | ×     | 4.00    | незач    | ×      | 3.88     | 4       | 19       |                   |
| 5  | Иванченко Лариса Перторена     | 4.00    | 4          |        | 4.00    | 3       | Y      | 4.00     | 4         | Y     | 4.13    | 4        | ¥      | 4.10     | 4       | *        |                   |
| 6  | Козлова Елена Тимофеевна       | 3.00    | 3          | ~      | 5.00    | 3       | ~      | 4.00     | 4         | 4     | 2.86    | 3        | ۲      | 3.11     | 3       | ~        |                   |
| 7  | Мельников Иван                 | 5.00    | 5          | 1.90   | \$.00   | 3       | 196    | 5.00     | 5         |       | 3.38    | 3        | ~      | 4.13     | 4       | ×        |                   |
| 8  | Мурин Юрий Викторович          | 2.00    | 3          | ¥      | 5.00    | 5       | 1      | 3.50     | 3         | ×     | 4.25    | 4        | ۲      | 4.00     | 4       | ×        |                   |
| 9. | Плетнёва Танара                | 4.00    | 4          | *      | 4.00    | 4       | ~      | 4.00     | 4         | ~     | 4.22    | 4        | Y      | 4.07     | 4       | 1        |                   |
| 10 | Савициая Светлана              | 4.71    | 5          | 4      | 3.00    | 3       | 1      | 4.33     | 5         | ×     | 3.10    | 3        | Y      | 3.48     | 4       | M        |                   |
| 11 | Стародубцев Василий            | 3.57    | 4          | ×      | 2.00    | 2       |        | 3.00     | 3         |       | 4.23    | 4        | ×      | 3.67     | 4       | M        |                   |
| 12 | Тинофеева Наталья Михайловна   |         | oca        | ~      | 3.00    | 5       | ~      | 3.00     | 3         | Y     | 3.00    | 3        | Y      | 3.00     | 3       | *        |                   |
| 11 | Шакшкалова Светлана Юрьевна    | \$.00   | 3          | ~      | 3.00    | 4       | 1      | 4.00     | 4         | ×     | 5.00    | 5        | ×      | 430      | 4       | 1        |                   |

Рис. 8.7 Форма Итоговые отметки.

# Просмотр итоговых отметок:

установите параметры отбора (Учебный год, Предмет, Класс (группа)).

Согласно установленным данным будет выведен список средних и итоговых оценок. Его можно перенести в Excel, нажав кнопку 🖺 в правом верхнем углу формы.

# Ввод итоговых отметок:

- установите параметры отбора (Учебный год, Предмет, Класс (группа)).

- для каждого ученика в столбце обозначающем период выберите оценку из ниспадающего списка.

| Nº | Ученик                         | Средняя | 1-ая четверть |
|----|--------------------------------|---------|---------------|
| 1  | Андреев Андрей                 | 4.54    | 5 💌           |
| 2  | Борисов Дмитрий Андреевич      |         | н/а 🔽         |
| 3  | Воронкова Оксана Викторовна    | 4.00    | 1             |
| 4  | Загоровская Юлия Александровна | 5.00    | 2             |
| 5  | Иванченко Лариса Перторвна     | 4.00    | 4             |
| 6  | Козлова Елена Тимофеевна       | 3.00    | э<br>н∕а      |
| 7  | Мельников Иван                 | 5.00    | OCB           |
| 8  | Мурин Юрий Викторович          | 2.00    | зачет         |
| 9  | Плетнёва Тамара                | 4.00    | 4 😽           |

Сохранение оценок происходит автоматически, сразу после ввода оценки в ячейку.

# 8.8 Отправка сообщений родителям учеников.

Преподаватель может отправлять сообщения родителям учеников в соответствии с его правами.

Сообщение для родителей всех учеников школы:

- проставьте галочку в шапке таблицы как показано на рисунке.

- введите тему и текст сообщения

- нажмите кнопку

Отправить...

|      | ~ | Имя                            | Тема сообщения:                                     |
|------|---|--------------------------------|-----------------------------------------------------|
| 8    | ~ | 10-Б класс                     | Вводим в эксплуатацию электронный дневник учащегося |
| 11 7 | F | 🗹 Андреев Андрей               | Текст сообщения                                     |
|      | - | Борисов Дмитрий Андреевич      | Уважаемые родители.                                 |
|      | Н | 🗹 Воронкова Оксана Викторовна  | мы рады приветствовать Вас в электронном дневнике   |
|      | F | Загоровская Юлия Александровна | учащегося!                                          |
|      | ⊢ | Иванченко Лариса Перторвна     |                                                     |
|      | ⊢ | Козлова Елена Тимофеевна       |                                                     |
|      | ⊢ | Мельников Иван                 |                                                     |
|      | ⊢ | Мурин Юрий Викторович          |                                                     |
|      | ⊢ | Плетнёва Тамара                |                                                     |
|      | ⊢ | Савицкая Светлана              |                                                     |
|      | Н | 🗹 Стародубцев Василий          |                                                     |
|      | F | Тимофеева Наталья Михайловна   |                                                     |
|      |   | Шишкалова Светлана Юрьевна     | Отправить                                           |
| •    | ~ | 2-А класс                      |                                                     |

Рис. 8.8.1 Рассылка сообщений

Сообщение для родителей учеников выбранного класса/классов:

Отправить...

- проставьте галочку около выбранных классов, как показано на рисунке.
- введите тему и текст сообщения

| травка сообщений родителям учеников           | ¢.                                                   |
|-----------------------------------------------|------------------------------------------------------|
| Имя                                           | Тема сообщения:                                      |
| - 🔽 10-Б класс                                | Родительское собрание состоится 19 марта.            |
| 🖌 🖌 Андреев Андрей                            | Текст сообщения:                                     |
| <ul> <li>Борисов Дмитрий Андреевич</li> </ul> | Уважаемые родители,                                  |
| — 🛃 Воронкова Оксана Викторовна               | очередное родительское собрание состоится 19 марта в |
| — Загоровская Юлия Александровна              | 15.00                                                |
| — Иванченко Лариса Перторвна                  |                                                      |
| — Козлова Елена Тимофеевна                    |                                                      |
| — Мельников Иван                              |                                                      |
| — Мурин Юрий Викторович                       |                                                      |
| — Плетнёва Тамара                             |                                                      |
| — Савицкая Светлана                           |                                                      |
| — 🗹 Стародубцев Василий                       |                                                      |
| — Тимофеева Наталья Михайловна                |                                                      |
|                                               | Отправить                                            |

Рис.8.8.2 Отправка сообщений родителям учеников.

Сообщение для родителей выбранного ученика/выбранных учеников:

- проставьте галочку около выбранного ученика/учеников, как показано на рисунке.

### - введите тему и текст сообщения

Отправить...

- нажмите кнопку

| Отправка сообщений родителям учеников |                                                            |  |  |  |  |
|---------------------------------------|------------------------------------------------------------|--|--|--|--|
| RMN                                   | Тема сообщения:                                            |  |  |  |  |
| 🗐 🗌 10-Б класс                        | Прогул?                                                    |  |  |  |  |
| — 🦳 Андреев Андрей                    | Terret coofficiency                                        |  |  |  |  |
| Борисов Дмитрий Андреевич             | Уважаемые родители Воронковой Оксаны.                      |  |  |  |  |
| — 🗹 Воронкова Оксана Викторовна       | информирую вас о том, что Оксана не присутствовала сегодня |  |  |  |  |
| Эагоровская Юлия Александровна        | на уроке алгебры.                                          |  |  |  |  |
| — Иванченко Лариса Перторвна          | Суважением,                                                |  |  |  |  |
| — Козлова Елена Тимофеевна            | Елена Тимофеевна                                           |  |  |  |  |
| — Мельников Иван                      |                                                            |  |  |  |  |
| — Мурин Юрий Викторович               |                                                            |  |  |  |  |
| — Плетнёва Тамара                     |                                                            |  |  |  |  |
| — Савицкая Светлана                   |                                                            |  |  |  |  |
| — 📃 Стародубцев Василий               |                                                            |  |  |  |  |
| — Тимофеева Наталья Михайловна        |                                                            |  |  |  |  |
| — Шишкалова Светлана Юрьевна          | Отправить                                                  |  |  |  |  |
| 🖭 🖳 2-А класс                         |                                                            |  |  |  |  |

рис. 8.8.3 Отправка сообщений родителям учеников.

После корректной отправки сообщения появиться окно подтверждения

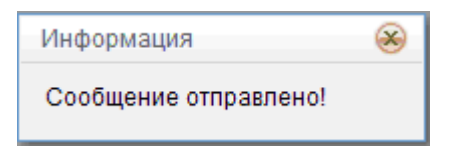

# 9. Работа с сообщениями.

Зарегистрированные в системе пользователи школы могут обмениваться сообщениями.

# 9.1 Просмотр входящих сообщений.

При получении новых сообщений у пользователя отображается строка статусного сообщения.

| Собщения        |  |
|-----------------|--|
| <u>Входящие</u> |  |
| Исходящие       |  |
| Новое сообщение |  |
|                 |  |

```
У вас 1 новое(ых) сообщение(ий)!
```

Пользователь может нажать на строку сообщение и перейти на форму входящих сообщений или нажать кнопку **Входящие**.

| Входящие сообщения                   |               |                       |                              |  |  |  |
|--------------------------------------|---------------|-----------------------|------------------------------|--|--|--|
| Исходящие   Новое сообщени           |               |                       |                              |  |  |  |
| Дата 🖷                               | Отправитель 📟 | Ученики отправителя 🔛 | Тема сообщения               |  |  |  |
| 13.02.09 15:27                       | Логинов Д.А.  |                       | ntvn                         |  |  |  |
| 13.02.09 15:27                       | Логинов Д.А.  |                       | ntvn                         |  |  |  |
| 02.02.09 16:19                       | Администратор |                       | 1                            |  |  |  |
| 16.01.09 10:47                       | Миронов А.В.  |                       | прогул                       |  |  |  |
| 12.01.09 10:10                       | Миронов А.В.  |                       | прогул                       |  |  |  |
| 19.12.08 17:04                       | Иванов Б.Х.   |                       | Re: Re: тестирование сервиса |  |  |  |
| 07.11.08 13:34                       | Иванов Б.Х.   |                       | тестирование сервиса         |  |  |  |
| 23.10.08 13:37                       | Миронов А.В.  |                       | тест                         |  |  |  |
| 23.10.08 13:37 Миронов А.8. тест     |               |                       | тест                         |  |  |  |
| 17.10.08 15:55                       | Логинов Д.А.  |                       | Конец четверти               |  |  |  |
|                                      |               |                       |                              |  |  |  |
| Ответить Силтированием Удалить       |               |                       |                              |  |  |  |
|                                      |               |                       |                              |  |  |  |
| Отправитель: Логинов Д.А.            |               |                       |                              |  |  |  |
|                                      |               |                       |                              |  |  |  |
| Towysareasis Occadema alean Telepose |               |                       |                              |  |  |  |
| Comparison 15.02.2009 15:27:54       |               |                       |                              |  |  |  |
| iewa: ntvn                           |               |                       |                              |  |  |  |
| hgfh                                 |               |                       |                              |  |  |  |

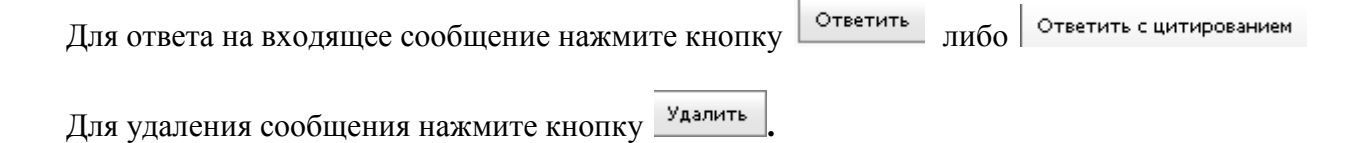

# 9.2 Просмотр отправленных сообщений.

Просмотреть отправленные сообщения и их статусы можно, нажав на кнопку **Исходящие** в меню **Навигации**.

Собщения Входящие Исходящие Новое сообщение

В форме Исходящих сообщений отображаются: Статус сообщения

(прочитан или нет), Дата отправки, Дата прочтения, Получателя, Ученики получателя, Тема сообщения

| Исходящие сообщения                |                                                                                          |                |                    |                                                     |                          |  |  |  |
|------------------------------------|------------------------------------------------------------------------------------------|----------------|--------------------|-----------------------------------------------------|--------------------------|--|--|--|
| Входяцие   Новое сообщение         |                                                                                          |                |                    |                                                     |                          |  |  |  |
| Пр. 💌                              | ір. 🛞 Дата отправки 🛞 Дата прочтения 🛞 Получатели 🔿 Ученики получателей 🛞 Тема сообщения |                |                    |                                                     |                          |  |  |  |
| Да                                 | 18.03.09 16:15                                                                           | 19.03.09 16:52 | Миронов А.В.       |                                                     | Re: прогул               |  |  |  |
| Дa                                 | 22.01.09 13:09                                                                           | 19.03.09 11:32 | Test Administrator | Афонин Юрий, Андреев Андрей, Стародубцев<br>Василий | fsd                      |  |  |  |
| Да                                 | 04.12.08 15:32                                                                           | 19.12.08 17:04 | Иванов Б.Х.        |                                                     | Re: тестирование сервиса |  |  |  |
| Да                                 | 07.11.08 13:43                                                                           | 07.11.08 14:56 | Иванов Б.Х.        |                                                     | Re: тестирование сервиса |  |  |  |
| Да                                 | Да 17.10.08 15:52 17.10.08 15:54 Логинов Д.А. с днем учителя!                            |                |                    |                                                     |                          |  |  |  |
|                                    |                                                                                          |                |                    |                                                     |                          |  |  |  |
| Удалить                            |                                                                                          |                |                    |                                                     |                          |  |  |  |
|                                    |                                                                                          |                |                    |                                                     |                          |  |  |  |
| Отправитель: Осадчий Иван Петрович |                                                                                          |                |                    |                                                     |                          |  |  |  |
| Получатель: Миронов А.В.           |                                                                                          |                |                    |                                                     |                          |  |  |  |
| Ученики:                           |                                                                                          |                |                    |                                                     |                          |  |  |  |
| Отправлено: 18.03.2009 16:15:05    |                                                                                          |                |                    |                                                     |                          |  |  |  |
| Тема: R8: прогул                   |                                                                                          |                |                    |                                                     |                          |  |  |  |
| > опять                            | > 0.0375 D00570                                                                          |                |                    |                                                     |                          |  |  |  |
|                                    |                                                                                          |                |                    |                                                     |                          |  |  |  |
| <u> </u>                           |                                                                                          |                |                    |                                                     |                          |  |  |  |

# 9.3 Отправка нового сообщения.

Отправить новое сообщение можно нажав кнопку Новое сообщение в меню Навигация.

| <u>Входящие</u><br>Исходящие<br><u>Новое сообщение</u> | Собщения               |  |
|--------------------------------------------------------|------------------------|--|
| Исходящие<br><u>Новое сообщение</u>                    | <u>Входящие</u>        |  |
| Новое сообщение                                        | Исходящие              |  |
|                                                        | <u>Новое сообщение</u> |  |

| Написать новое  | алисать новое сообщение |                                  |                       |                    |  |
|-----------------|-------------------------|----------------------------------|-----------------------|--------------------|--|
|                 |                         |                                  |                       | Входящие Исходящие |  |
| Отправить       | Новое сообщение         | Отменить                         |                       |                    |  |
| Отправитель:    | Осадчий Иван Пет        | грович                           |                       |                    |  |
| Получатель:     | Логинов Д.А.            |                                  | Выбрать преподавателя |                    |  |
| Тема:           | За что 2?               |                                  |                       |                    |  |
| Здравствуйте, п | очему вы поставили мо   | рему сыну 2 за домашнее задание? |                       | ~                  |  |
|                 |                         |                                  |                       |                    |  |
|                 |                         |                                  |                       |                    |  |
|                 |                         |                                  |                       |                    |  |
|                 |                         |                                  |                       |                    |  |
|                 |                         |                                  |                       |                    |  |
|                 |                         |                                  |                       |                    |  |
|                 |                         |                                  |                       |                    |  |
|                 |                         |                                  |                       | ~                  |  |
| 68 символов     |                         |                                  |                       |                    |  |
| Отправить       |                         |                                  |                       |                    |  |

- В открывшейся форме Нового сообщения, выберите преподавателя, нажав кнопку Выбрать преподавателя
- Из списка преподавателей выберите **адресата** своего сообщения. Можно выбрать несколько адресатов.

| Преподаватель Ученики                                  |                                     | Предметы                                                     |
|--------------------------------------------------------|-------------------------------------|--------------------------------------------------------------|
| Тest Administrator Осадчий Николай, Осадчий<br>Евгений |                                     | Античная литература                                          |
| Логинов Д.А.                                           | Осадчий Николай, Осадчий<br>Евгений | Алгебра, анализ                                              |
| Миронов А.В.                                           | Осадчий Евгений, Осадчий<br>Николай | Алгебра, анализ, Русский язык, Биология, Иностранный<br>язык |
| Рубенштейн И.С.                                        | Осадчий Евгений, Осадчий<br>Николай | Русский язык                                                 |
| s000_testadmin2                                        |                                     |                                                              |
| test                                                   |                                     |                                                              |
| Иванов Б.Х.                                            |                                     |                                                              |
| Петров Петр Ильич                                      |                                     |                                                              |
| Серов Михаил<br>Степанович                             |                                     |                                                              |

- Можно осуществлять поиск преподавателя по любому из полей: преподаватель и предметы.
- Подтвердите свой выбор кнопкой

Отправиты

- Введите тему сообщения.
- о Введите текст сообщения
- Нажмите кнопку
  - 10. Дополнительные возможности.

Дополнительные возможности системы представлены в разделе **Дополнительно.** 

# 10.1 Профиль.

Пользователь системы может редактировать свои данные. Для этого, нажмите кнопку **Профиль** в меню **Навигация.** 

| Дополнительно            |        |  |  |
|--------------------------|--------|--|--|
| Профиль                  |        |  |  |
| <u>Печать квитанци</u>   | 1      |  |  |
| <u>Состояние счета</u>   |        |  |  |
| <u>Связь с разработч</u> | никами |  |  |
| Новости                  |        |  |  |

| Редактирование данных профиля |                                                                    |
|-------------------------------|--------------------------------------------------------------------|
|                               |                                                                    |
| Код пользователя:             | 5911                                                               |
| Учетная запись:               | s000_parent4                                                       |
| *Полное имя:                  | Воронкова Оксана Викторовна                                        |
|                               | Фамилия Имя Отчество пользователя                                  |
| EMail:                        |                                                                    |
|                               | Присылать уведомления о поступивших сообщениях                     |
|                               | Присылать уведомления о новых отметках                             |
| Домашний адрес:               |                                                                    |
| T                             | admin                                                              |
| Телефон для оповещения:       |                                                                    |
|                               | телефон должен овла в неждународной формате, например. +7321770033 |
|                               | Присылать уведомления о новых отметках в SMS                       |
|                               | Присылать уведомления о поступивших сообщениях в SMS               |
| Подпись в сообщениях:         |                                                                    |
|                               |                                                                    |
|                               |                                                                    |
|                               | Сохранить                                                          |
|                               |                                                                    |
|                               | Смена пароля                                                       |
| Старый пароль:                | •••••                                                              |
| Новый пароль:                 |                                                                    |
| Повторите новый пароль:       |                                                                    |
|                               | Пароль должен состоять из не менее чем 6 английских букв или цифр  |
|                               |                                                                    |
|                               | изменить пароль                                                    |
|                               |                                                                    |

В поле E-mail можно ввести E-mail адрес для оповещений о новых сообщениях и и отметках, проставленных в электронный дневник. Для этого введите свой E-mail адрес и проставьте галочки в соответствующих полях.

При необходимости, пользователь может сменить пароль. Для этого необходимо ввести новый пароль, подтвердить его и нажать кнопку Изменить пароль.

# 10.1.1 Настройка SMS уведомлений.

В системе "Электронный Дневник" реализована возможность получать уведомления о новых сообщениях и выставленных отметках при помощи SMS.

Рассылка сообщений о новых отметках производится каждый день в 17:00 по московскому времени. Уведомление о новом почтовом сообщении отправляется в момент поступления сообщения, но только для первого не прочтенного сообщения (если вы оставите в почтовом ящике не прочтенные сообщения, то на новые сообщения уведомления приходить не будут).

Рассылка SMS уведомлений доступна только для пользователей платной версии системы "Электронный Дневник".

# Включение подписки

Для подключения рассылки на ваш телефонный номер, необходимо провести предварительную регистрацию телефона в службе отправки сообщений. Для того чтобы это сделать необходимо отправить сообщение с текстом ШКОЛА на специальный сервисный номер **1082**.

В случае успешной регистрации на ваш телефон придет ответное сообщение с текстом "Вы успешно зарегистрированы".

# ВНИМАНИЕ!

Отправлять сообщение на номер 1082 необходимо только <u>один</u> раз. Стоимость сообщения минимальная. Необходимость отправки сообщения обусловлена требованиями контентпровайдера. Отправлять сообщение надо именно с того номера, на который планируется получать сообщения.

Если вы неправильно напишите слово ШКОЛА или отправите пустое сообщение то деньги будут списаны, а услуга не будет подключена.

| Оператор | Сервисный номер | Стоимость с НДС,<br>рублей |
|----------|-----------------|----------------------------|
| TELE2    | 1082            | 2.83                       |
| MTC      | 1082            | 2.71                       |
| Билайн   | 1082            | 2.70                       |
| Мегафон  | 1082            | 2.83                       |
| Другие   | 1082            | 2.73                       |

Таблица 1. Стоимость отправки сообщений на короткий номер 1082.

# Настройка профиля

- 1. Войдите в систему.
- 2. Перейдите на страницу редактирования профиля.

| Телефон для оповещений:   | +7 (980) 980-8098 Телефонный номер не зарегистрирован         |  |  |
|---------------------------|---------------------------------------------------------------|--|--|
|                           | Телефон должен быть в международном формате, например: +79217 |  |  |
|                           | Присылать уведомления о новых отметках в SMS                  |  |  |
|                           | Присылать уведомления о поступивших сообщениях в SMS          |  |  |
| В поле "Телефон лля опоре | шений" вредите номер своего мобил ного телефона               |  |  |

- 3. В поле "Телефон для оповещений" введите номер своего мобильного телефона. После ввода телефона будет произведена проверка
- 4. Пометьте галочками интересующие вас рассылки.
- 5. Нажмите кнопку "Сохранить".

Для отключения подписки необходимо в настройках профиля убрать галочки в полей Присылать уведомления о новых отметках в SMS и Присылать уведомления о поступивших сообщениях в SMS.

Кроме того, можно отправить сообщение **ШКОЛА-** на короткий номер 1082, это полностью заблокирует отправку на ваш номер любых сообщений нашего сервиса. В случае успешной отмены подписки на ваш телефон придет сервисное сообщение с текстом "Вы успешно удалены".

В случае отказа от рассылки при помощи SMS сообщения при возобновлении подписки вам придется повторно отправить сообщение с текстом **ШКОЛА** на короткий номер 1082.

При необходимости, пользователь может сменить пароль. Для этого необходимо ввести новый пароль, подтвердить его и нажать кнопку Изменить пароль.

# 10.2 Помощь психолога.

Все пользователи системы Электронный Дневник Учащегося могут получить психологическую поддержку у профессиональных психологов, с помощью on-line консультации в системе.

Если у Вас есть вопрос, который ждет решения, интересующая тема или ситуация, которая Вас тревожит, страничка «Диалоги» внутри системы ЭДУ для Вас. Психологи ЦТК «12 коллегий» готовы ответить на Ваши вопросы и дать информацию, которая помогла бы сделать правильный шаг.

О содержании диалога будете знать только Вы и Ваш консультант. Это полностью конфиденциальная информация!

мы гарантируем:

- Профессиональную психологическую поддержку
- Конфиденциальность
- Бережное и ответственное отношение к собеседнику
- Научную обоснованность ответов
- Доступность языка

| Помощь психолога        |                                                                                                    |                                 |                                 | 92     |
|-------------------------|----------------------------------------------------------------------------------------------------|---------------------------------|---------------------------------|--------|
| Тема:<br>Ваша проблема: |                                                                                                    |                                 |                                 |        |
|                         | Уточните, пожалуйста, свое имя, пол, возраст, приведите конкретные<br>примеры ситуаций, которые считаете проблемными. Также, если запрос<br>затрагивает нескольких людей опишите их роли по отношению к вам<br>(родитель, ученик, друг, учитель и т.д.)<br>Ваш ник: Артамонов Дмитрий Алексеевич Начать новый диалог |                                 |                                 |        |
|                         |                                                                                                    | Обновить                        | 06                              | новить |
| Диалоги                 |                                                                                                    |                                 | Сообщения                       |        |
| № Тема                  | Дата<br>начала                                                                                                    | Дата<br>последнего<br>сообщения | Нет данных для отображения      |        |
|                         |                                                                                                    |                                 | Введите текст нового сообщения: |        |
| Нет данных для отобр    | ажения                                                                                                    |                                 | 0 синеолов из 2000              | ×      |

Рис. 10.2. Новый запрос.

### 1. Введите тему вашего запроса.

# 2. Опишите проблему:

Уточните, пожалуйста, свое имя, пол, возраст, приведите конкретные примеры ситуаций, которые считаете проблемными. Также, если запрос затрагивает нескольких людей опишите их роли по отношению к вам (родитель, ученик, друг, учитель и т.д.) 3. В поле **Ваш ник** введите приемлемое для вас обращение.

В нижней форме отображаются уже созданные темы диалогов. Выбрав нужную тему, вы можете продолжить по ней разговор.

# 10.3 Печать квитанции.

Для оплаты работы в системе через отделения Сбербанка, необходимо распечатать готовую квитанцию - нажмите кнопку **Печать квитанции.** 

| Печать квитанции для оплаты | Абонентская плата за исполь | зование системы в течение одного меся                                                                                                    | ща составляет 100 | рублей.     |
|-----------------------------|-----------------------------|----------------------------------------------------------------------------------------------------|-------------------|-------------|
|                             | Абонентская плата за исполь | зование системы в течение одного меся                                                                                                    | ща составляет 100 | рублей.     |
|                             |                             |                                                                                                    |                   |             |
|                             | 2 A 🕰 🖊                     |                                                                                                    |                   |             |
| Печать                      |                             |                                                                                                    |                   |             |
| квитанции                   | извещение                   | Получатель платежа: ООО "КОРУС Консалтинг СНГ" ИНН 780139227<br>р/с 40702810632000006884 ОАО «Банк Санкт-Петербург»<br>г. Санкт-Петербург<br>и/с 301081090000000790 БИК 044030790    |                   |             |
|                             |                             | Воронкова Оксана Викторовна                                                                                                    |                   |             |
|                             |                             | Вид платежа                                                                                                    | Дата              | Сумма, руб. |
|                             |                             | Оплата услуги ID 6911<br>В том числе НДС 18%                                                                                                    |                   |             |
|                             | Кассир                      | Плательщих                                                                                                    |                   |             |
|                             | КВИТАНЦИЯ                   | Получатель платежа: ООО "КОРУС Консалтинг СНГ" ИНН 7801392271<br>р/с 40702810632000005884 ОАО «Банк Санкт-Петербург»<br>г. Санкт-Петербург<br>к/с 30101810900000000790 БИК 044030790 |                   |             |
|                             |                             | Воронкова Оксана Викторовна                                                                                                    |                   |             |
|                             |                             | Вид платежа                                                                                                    | Дата              | Сумма, руб. |
|                             |                             | Оплата услуги ID 6911<br>В том числе НДС 18%                                                                                                    |                   |             |
|                             | Кассир                      | Плательщик                                                                                                    |                   |             |

# 10.4 Состояние счета.

Состояние своего счета, пользователь может контролировать, нажав кнопку Состояние счета.

В этом разделе указаны все зачисления средств на счет и списание ежемесячной абонентской платы.

# 10.5 Связь с разработчиками.

Пользователь может отправить сообщение разработчикам системы из системы, нажав кнопку Связь с разработчиками.

В форме Отправки сообщения разработчикам системы введите тему и текст, нажмите кнопку <sup>Отправить</sup>. Заявка автоматически будет зарегистрирована Службой технической поддержки и обязательна для выполнения или ответа.

В настоящей инструкции мы постарались наиболее подробно описать все возможности системы. Но если ответа на Ваш вопрос в инструкции не оказалось, отправьте его нам, из раздела "Связь с разработчиками".

Мы стремимся, чтобы наш Дневник был максимально полезным, удобным и отражал все реалии школьного процесса, и никто лучше Вас не сможет нам в этом помочь. Сообщите чего, по Вашему мнению, не хватает в Дневнике? Как сделать его более интересным и полезным именно для Вас?

### Дополнительно

Профиль

- <u>Печать квитанции</u> Состояние счета
- Связы с разработчиками
- Новости

- <u>Профиль</u> <u>Печать квитанции</u> <u>Состояние счета</u>
- Связы с разработчиками
- Новости

Дополнительно

# 10.6 Как оплатить услуги сервиса «Электронный Дневник Учащегося»

Уважаемые пользователи, мы заинтересованы в том, чтобы процесс оплаты нашего сервиса был простым и быстрым, и стараемся делать все, чтобы сэкономить Ваше время и силы. На сегодняшний день есть несколько способов пополнить свой лицевой счет:

- В отделении Сбербанка России
- Через терминалы Qiwi и Новоплат
- <u>С помощью SMS-сообщений</u>

Оплата услуг производится до 10-го числа каждого месяца. Ограничения будут установлены на просмотр текущих отметок, услуги технической поддержки, рассылки текущих отметок и сообщений через E-mail и SMS. В дальнейшем, число сервисов будет расширяться. В бесплатном доступе останется возможность обмениваться сообщениями с учителями, просмотр итоговых отметок, расписания, домашних заданий.

# 1. Оплата через отделения Сбербанка России 👖

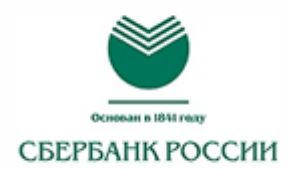

Вы можете произвести оплату в любом отделении Сбербанка, распечатав готовую квитанцию из меню Навигация нашей системы.

| Навигация<br>Родители<br>Отметки<br>Итоговые отметки<br>Успеваемость<br>Ломашние задания | ИЗВЕЩЕНИЕ | Получатель платежа: ООО "КОРУС Консалтинг СНГ" ИНН 7801392271<br>р/с 40702810632000005884 ОАО «Банк Санкт-Петербург»<br>г. Санкт-Петербург<br>к/с 3010181090000000790 БИК 044030790<br>Осадчий Иван Петрович<br>Санкт-Петербург, Родительский переулок д.10 |                                       |                                |
|------------------------------------------------------------------------------------------|-----------|----------------------------------------------------------------------------------------------------|---------------------------------------|--------------------------------|
| Расписание                                                                               |           | Вид платежа                                                                                                    | Дата                                  | Сумма, руб.                    |
| Ученики                                                                                  |           | Оплата услуги ID 205<br>В том числе НДС 18%                                                                                                    |                                       |                                |
| Сообщения                                                                                |           |                                                                                                    | I                                     |                                |
| <u>Входящие</u>                                                                          | Кассир    | Плательщик                                                                                                    |                                       |                                |
| <u>Исходящие</u><br>Новое сообщение                                                      | КВИТАНЦИЯ | Получатель платежа: ООО "KOI<br>p/c 40702810632000005884 ОА<br>г. Санкт-Петербург                                                                                                    | РУС Консалтинг Сі<br>Ю «Банк Санкт-Пе | НГ' ИНН 7801392271<br>тербург» |
| Дополнительно                                                                            |           | x/c 3010181090000000790                                                                                                    | 5ИК 044030790                         |                                |
| Профиль                                                                                  |           | Осадчий Иван Петрович                                                                                                    |                                       |                                |
| Печать квитанции                                                                         |           | Санкт-Петербург, Родительски                                                                                                    | й переулок д.10                       |                                |
| Состояние счета                                                                          |           | Вид платежа                                                                                                    | Дата                                  | Сумма, руб.                    |
| <u>Связь с разработчиками</u>                                                            |           | Оплата услуги ID 205<br>В том числе НДС 18%                                                                                                    |                                       |                                |
|                                                                                          | Кассир    | Плательщик                                                                                                    |                                       |                                |

Оплату также можно произвести через банкоматы и терминалы самообслуживания Сбербанка, используя как наличный, так и безналичный расчет.

Для этого необходимо:

- 1. Выбрать раздел "Поиск получателя по наименованию";
- 2. Ввести начало названия нашей организации «КОРУС» нажать «ввод»;
- 3. Ввести фамилию плательщика;
- 4. Ввести адрес плательщика (можно указать только улицу);
- 5. Ввести назначение платежа Ваш код пользователя в системе (ID). Он указан в Вашем личном кабинете в разделе <u>"Профиль"</u>;
- 6. Ввести сумму платежа;
- 7. Произвести оплату.

# Комиссия - 0% Средства поступают на счет в течении 2-4 рабочих дней.

Чтобы зарегистрировать пополнение счета до того как придет уведомление о банковском переводе, вы можете прислать нам копию оплаченной квитанции по факсу или электронной почте. В кратчайший срок мы пополним ваш баланс.

Факс: (812) 334-38-12 доб.4

E-mail: school\_help@korusconsulting.ru

Сумма оплаты 1 месяца работы в системе - 100 рублей.

Для оплаты работы в системе более 1 месяца, можно единовременно перечислить на наш расчетный счет сумму кратную 100 рублям.

# 2. Через терминалы Qiwi и Новоплат ¶

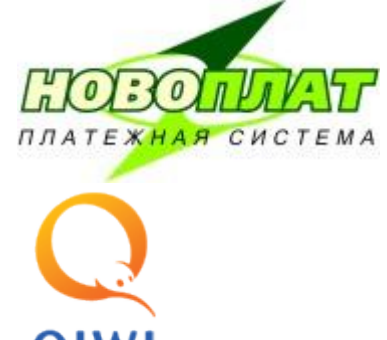

Простой и удобный способ пополнения счета — через платежные терминалы системы <u>Qiwi</u> и <u>Новоплат</u>, расположенные в метро, магазинах, кинотеатрах, клубах, ресторанах, подземных переходах и других общественных местах.

Для оплаты через терминалы Новоплат и QIWI следует:

- 1. Выбрать любой удобно расположенный для вас платежный терминал QIWI или Новоплат.
- 2. Зайти в меню «ОПЛАТА УСЛУГ» на главной странице интерфейса, затем в разделе "ДРУГИЕ УСЛУГИ" либо "РАЗНОЕ" найти наш логотип.

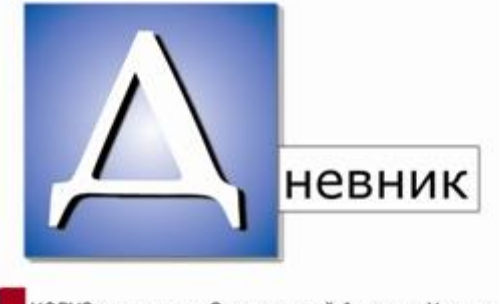

КОРУСконсалтинг Электронный Дневник Учащегося

- 3. Ввести свой код пользователя (номер указанный в профиле пользователя).
- 4. Внести желаемую сумму в купюроприемник терминала.
- 5. После внесения суммы нажать кнопку «ОПЛАТИТЬ».

Получив квитанцию, сохраните её до поступления денежных средств на ваш лицевой счет!

При оплате через терминалы Новоплат коммисия составляет 4% Средства поступают на счет в течение дня.

# 3. С помощью SMS-сообщений ¶ SMS Ф С С

- 1. Пополнить лицевой счет вы можете, отправив SMS на короткий номер 1044.
- 2. Ввести слово **ШКОЛА** пробел и свой код пользователя (номер указанный в <u>профиле</u> <u>пользователя</u>) в поле текста сообщения.

При оплате таким способом на ваш счет зачисляется 100 рублей, разница между стоимостью сообщения и зачисляемой суммой является комиссией оператора сотовой связи.

Стоимость отправки SMS зависит от вашего мобильного оператора и представлена в таблице:

| Оператор | Сервисный номер | Стоимость с НДС,<br>рублей |
|----------|-----------------|----------------------------|
| TELE2    | 1044            | 135.00                     |
| MTC      | 1044            | 135.12                     |
| Билайн   | 1044            | 139.99                     |
| Мегафон  | 1044            | 135.00                     |
| Другие   | 1044            | 135.00                     |

**Внимание!** В случае неверного запроса он так же будет тарифицироваться. Если Вы введете не верный код или отправите сообщение без пробела, указанная в таблице сумма будет списана с вашего счета, но не будет зачислена как оплата за использование системы.

# 4. Интернет банк.¶

Кроме того возможна оплата перечислением денежных средств с любого расчетного счета, например с помощью интернет-банка. Для того чтобы такие платежи были зачислены на ваш счет, необходимо в назначении платежа указать ваш код пользователя в формате: **ID** *#####*, например *"Оплата дневника ID 1408"*. Ваш код пользователя вы можете посмотреть на странице с вашим <u>профилем</u>

При оплате через Интернет банк оплата будет зачислена Вам на счет в тот же день.